IANORD

# **WEBCZ**

# Manuel d'utilisation

03/01/2018

Manuel d'utilisation du logiciel de gestion de comptabilité patrimoniale WebCz

# **TABLE DES MATIERES**

| 1 - DEMARRAGE DE WEBCZ                                   | 3  |
|----------------------------------------------------------|----|
| 2 – SELECTION DE L'ETABLISSEMENT                         | 3  |
| 3 – SELECTION DE LA SERIE                                | 4  |
| 4 – SAISIE DES DONNEES DE BASE                           | 5  |
| 4-1 COMPTES                                              | 5  |
| 4-1-1 COMPTES DE DEPRECIATION (Série V)                  | 6  |
| 4-1-2 COMPTES D'AMORTISSEMENTS (Série V)                 | 6  |
| 4-1-3 COMPTES DE CLASSE 1 (Série V)                      | 6  |
| 4-1-4 COMPTES DE CLASSE 2 (Série V)                      | 7  |
| 4-1-5 COMPTES DE CLASSE 6 (Série R)                      | 7  |
| 4-1-6 COMPTES DE CLASSE 7 (Série R)                      | 7  |
| 4-2 RESPONSABLES                                         | 7  |
| 4-3 CATALOGUES ET SECTIONS                               | 8  |
| 4-4 LIBELLES ORIGINES                                    | 8  |
| 4-5 FOURNISSEURS                                         | 9  |
| 4-6 PROPRIETAIRE                                         | 9  |
| 4-7 FAMILLES                                             | 9  |
| 4-8 MOTIFS DE SORTIE                                     | 10 |
| 5 – SAISIE DES ENTREES - FICHE D'INVENTAIRE              | 11 |
| 5 – 2 MODIFICATION D'UNE FICHE                           | 13 |
| 5 – 3 SUPPRIMER UNE FICHE                                | 14 |
| 5 - 4 IMPRIMER LA LISTE AFFICHEE                         | 15 |
| 5 – 5 SORTIE DIRECTE                                     | 15 |
| 6 – EDITIONS (ENTREES)                                   | 16 |
| 6 – 1 LIVRE JOURNAL INVENTAIRE DES ENTREES               | 16 |
| 6 – 2 FICHES D'INVENTAIRE                                | 17 |
| 6 – 3 VENTILATION DES ENTREES PAR ORIGINE DE FINANCEMENT | 18 |
| 7 – SAISIE DES SORTIES                                   | 19 |
| 7 – 1 CONTRÔLE DE COHERENCE                              | 19 |
| 7 – 2 SAUVEGARDE DU DOSSIER                              | 20 |
| 7 – 3 PREPARATION DU BROUILLARD DES SORTIES              | 20 |
| 7-3-1 AJOUT D'UN BIEN A LA PREPARATION DE SORTIE         | 22 |

|   | 7-3-2 RETRAIT D'UN BIEN A LA PREPARATION DE SORTIE        | 23 |
|---|-----------------------------------------------------------|----|
|   | 7 - 4 EDITION DU BROUILLARD DES SORTIES                   | 23 |
|   | 7 - 5 VALIDATION DU BROUILLARD DES SORTIES                | 24 |
|   | 7 – 6 EDITION DU JOURNAL DES SORTIES                      | 24 |
|   | 7 – 7 EDITION DES CERTIFICATS DE SORTIES                  | 25 |
|   | 7 – 8 CONSULTATION DES SORTIES                            | 26 |
|   | 7 -9 MODIFICATION D'UNE SORTIE                            | 26 |
|   | 7 – 10 SUPPRESSION D'UNE SORTIE                           | 27 |
|   | 7 – 11 VENTILATION DES SORTIES PAR ORIGINE DE FINANCEMENT | 27 |
| 8 | 8 – EDITIONS COMPTABLES                                   | 28 |
|   | 8 – 1 AMORTISSEMENTS REELS ET NEUTRALISES                 | 29 |
|   | 8 - 2 IMMOBILISATIONS ET AMORTISSEMENTS (RCBC)            | 30 |
|   | 8.3 Etat de l'inventaire                                  | 31 |
|   | 8.4 Détails des sorties                                   | 32 |

# 1 - DEMARRAGE DE WEBCZ

WebCz peut être lancé depuis tout poste connecté. Munissez vous de vos identifiants et lancez internet depuis votre navigateur (recommandé : Mozilla firefox et Google chrome ; à éviter : internet explorer). Tapez l'adresse : <u>http://www.wincz.fr/webcz</u>

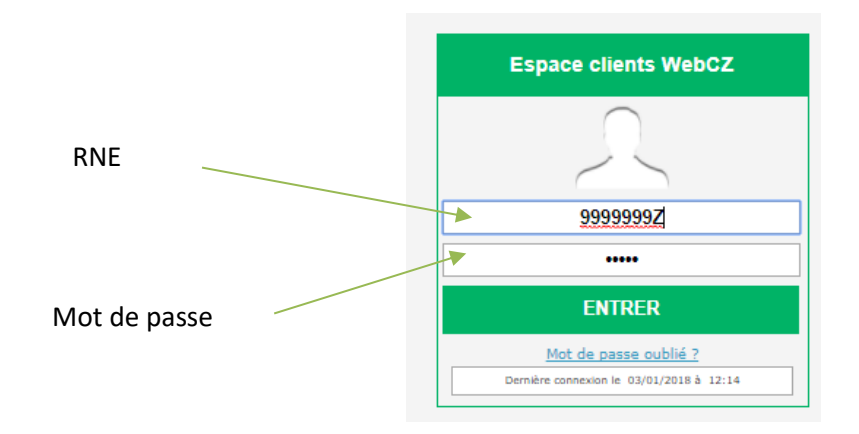

# 2 – SELECTION DE L'ETABLISSEMENT

Si vous êtes un établissement simple, vous accedez directement à votre espace de saisie et de consultation de données. Si vous êtes une agence comptable, WebCz vous permet d'acceder à vos différents établissements rattachés. Les données de chaque établissement sont accessibles à l'agence comptable et à l'établissement concerné également.

Pour sélectionner un établissement positionnez vous sur celui qui vous interesse et cliquez sur la fleche verte pour entrer dans l'espace de saisie et de consultation.

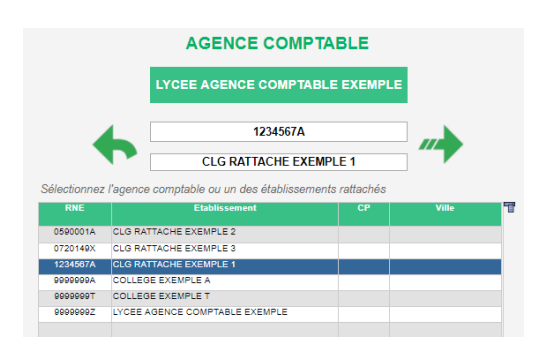

Pour info, il est possible que certains de vos établissements travaillent sur la version hébergée et d'autres non. Dans le cas d'un établissement n'ayant pas de licence, un message vous l'indique : compte inactié en rouge sur la droite et la flèche de connexion disparait.

Vous pouvez compéter la fiche établissement :

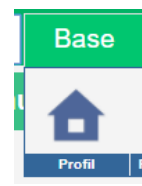

|                                                                                    | VebCZ                   | 999-9999-Z<br>LYCEE | EXEMPLE | E        |               |
|------------------------------------------------------------------------------------|-------------------------|---------------------|---------|----------|---------------|
| Série V 🔻                                                                          | Base                    | Comptes             | Fiches  | Sorties  | Documents com |
| RNE 95<br>Nom LYC<br>Adresse 9<br>Suite 9<br>CP/VILLE 9<br>Email 1 iano<br>Changel | 99-9999-Z<br>EE EXEMPLE | ement               |         | Mon logo | Valider       |

Vous pouvez compléter l'adresse de l'établissement, inserer votre logo. C'est aussi depuis cet espace que vous pouvez modifier votre mot de passe.

Au démarrage, il est important également de vérifier les options de calcul des amortissements. Attention, tout changement peut avoir des incidences sur vos éditions comptables !

| Série V 🔻 Base                                                                                                    | Comptes                                                                | Fiches                                     | Sorties                               | Documents comptables                  | Autres éditions | Outils                                                                             |
|----------------------------------------------------------------------------------------------------|------------------------------------------------------------------------|--------------------------------------------|---------------------------------------|---------------------------------------|-----------------|------------------------------------------------------------------------------------|
| Options de calcul                                                                                                    | des déprécia                                                           | tions et/o                                 | u amortiss                            | sements                               |                 | Télémaintenance     Sauvegarde     Restauration                                    |
| Définition des règles d'arrondi et<br>de report<br>pour le calcul des annuités de<br>dépréciation<br>et/ou d'amortissement | Règle d'arrondi<br>Centième<br>Diotème<br>Unité<br>Millième            | Report<br>Dernière année<br>Première année | Règi<br>O Dépréc<br>Amorés<br>Les des | e comptable<br>lation<br>sement<br>ax | •               | Contrôle de cohérence                                                              |
| A renseigner pour a                                                                                                    | Appliquer le calcul au<br>Année de mise en a<br>art date d'acquisition | prorata tempo<br>application               | ris<br>2013<br>V                      |                                       |                 | Renumérotation des reports<br>Renumérotation des fiches<br>Correction N° de compte |

# **3 – SELECTION DE LA SERIE**

WinCZ gère 3 séries

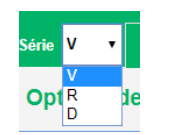

Choisissez dans le menu déroulant, la série sur laquelle vous souhaitez travailler.

La série V pour les biens immobilisés (biens dont la valeur est supérieure ou égale au seuil des immobilisations)

La série R pour les biens inscrits au répertoire (biens dont la valeur est inférieure au même seuil) La série D pour les biens mis à disposition par un tiers (Conseil Général, Conseil Régional) Les données de base (comptes, fournisseurs ...) sont communes aux 3 séries.

# 4 – SAISIE DES DONNEES DE BASE

Pour accéder à la saisie des données de base, cliquez sur « Base » ou sur « Comptes » puis sur les différentes rubriques du sous-menu : responsable, catalogue etc....

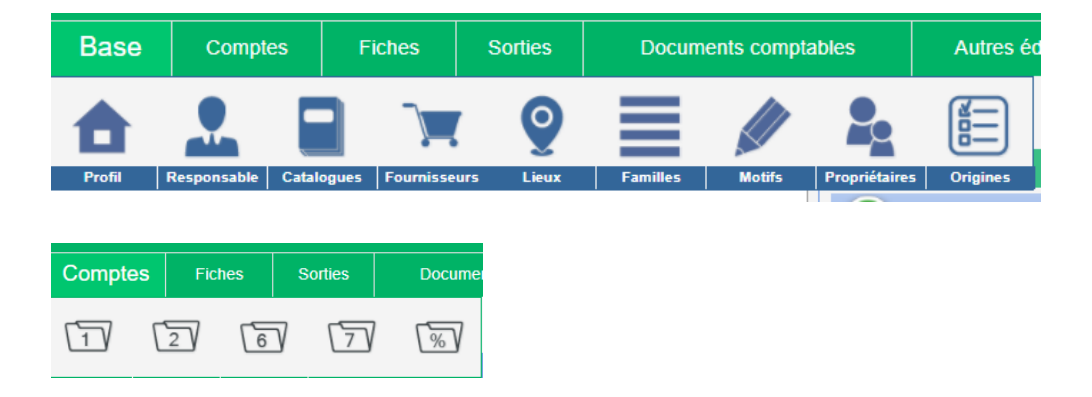

Nous vous conseillons de saisir les données selon l'ordre des paragraphes 4-1 à 4-8 Le tableau ci-dessous vous indique les fonctions des boutons de gestion des fichiers : ajout, modification, suppression, impression

| •          | Ajout d'un enregistrement dans le fichier concerné    |                 |
|------------|-------------------------------------------------------|-----------------|
| $\bigcirc$ | Modification de l'enregistrement sélectionné          | 4-1<br>CO<br>MP |
|            | Suppression de l'enregistrement sélectionné           | TES             |
|            | Impression de la liste des enregistrements du fichier | r les<br>com    |
|            |                                                       | ptes            |

d'amortissement avant les comptes d'immobilisations car on vous demandera lors de la création de ces derniers le compte d'amortissement associé.

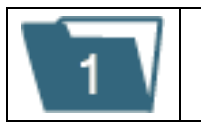

#### *Comptes de classe 1 (origines des financements - série V uniquement)*

| 2 | Comptes de classe 2 (comptes d'immobilisation - série V uniquement) |
|---|---------------------------------------------------------------------|
| 6 | Comptes de classe 6 (charge série R uniquement)                     |
| 7 | Comptes de classe 7 (recettes)                                      |
| % | Comptes d'amortissement (série V uniquement)                        |

#### 4-1-1 COMPTES DE DEPRECIATION (Série V)

Dans la nouvelle version de WebCz, nous ne proposons plus la création de comptes de dépréciation.

#### 4-1-2 COMPTES D'AMORTISSEMENTS (Série V)

| %      | Table des comptes d'amortisseme                   |
|--------|---------------------------------------------------|
| Compte | Libellé du compte                                 |
|        | ······                                            |
|        |                                                   |
| 280    | AMORTISSEMENT DES IMMOBILISATIONS INCORPORELLES   |
| 2812   | AMORTISSEMENT AGENCEMENTS - AMENAGEMENTS DE TEF   |
| 2813   | AMORTISSEMENT DES CONSTRUCTIONS                   |
| 2814   | AMORTISSEMENT CONSTRUCTION SUR SOL D'AUTRUI       |
| 2815   | AMORTISSEMENT INSTALLATIONS TECHNIQUES, MATERIELS |
| 2816   | AMORTISSEMENT DES COLLECTIONS                     |
| 2818   | AMORTISSEMENT DES IMMOBILISATIONS CORPORELLES     |
| AUCUN  | PAS D'AMORTISSEMENT                               |
|        |                                                   |

Création d'un compte :

Cliquez sur le +, renseignez les informations puis validez.

| •          | F                 | iche compte d'amortissement |              |         |
|------------|-------------------|-----------------------------|--------------|---------|
| $\bigcirc$ | N° de compte      |                             | $\checkmark$ | Valider |
|            | Libellé du compte | ļ                           |              |         |
|            | Туре              | Amortissement •             |              |         |

#### 4-1-3 COMPTES DE CLASSE 1 (Série V)

| 1      | Liste des comptes de classe 1 (capita             | ux)                     |
|--------|---------------------------------------------------|-------------------------|
| Compte | Libelle du compte                                 | •                       |
| 10681  | RESERVES ETABLISSEMENT                            |                         |
| 10682  | RESERVES ENSEIGNEMENT TECHNIQUE                   | $\overline{\mathbf{v}}$ |
| 10684  | AUTRES RESERVES SERVICES SPECIAUX                 |                         |
| 10687  | RESERVES SERVICE DE RESTAURATION ET HEBERGEMENT   | -                       |
| 1069   | DEPRECIATIONS DE L'ACTIF                          | 1                       |
| 10691  | AMORTISSEMENTS DES BIENS - DOTATION               |                         |
| 10692  | AMORTISSEMENTS DES BIENS - SUBVENTIONS            |                         |
| 10693  | AMORTISSEMENTS DES BIENS - RESERVES               |                         |
| 1311   | SUBVENTIONS D'EQUIPEMENT ETAT                     |                         |
| 1312   | SUBVENTIONS D'EQUIPEMENT REGION                   |                         |
| 1313   | SUBVENTIONS D'EQUIPEMENT DEPARTEMENT              |                         |
| 1314   | SUBVENTIONS D'EQUIPEMENT COMMUNES ET GROUPEMENT   |                         |
| 1316   | SUBVENTIONS D'EQUIPEMENT ORGANISMES INTERNATIONAU |                         |
| 4      | •                                                 |                         |

## 4-1-4 COMPTES DE CLASSE 2 (Série V)

| Appli                                                                  | cations 🌀 Google                                                                                                    | 💿 WebGerest - N                                                                                                 | lenu 🗋 www.v                                                                                                    | vincz.fr/WEBCZ  | 🥹 WebStock 💼 We                                                      | bC |
|------------------------------------------------------------------------|----------------------------------------------------------------------------------------------------|----------------------------------------------------------------------------------------------------|----------------------------------------------------------------------------------------------------|-----------------|----------------------------------------------------------------------|----|
|                                                                        | WebCZ                                                                                                    |                                                                                                    | EXEMPLI                                                                                                    | E               |                                                                      |    |
| Série V                                                                | • Base                                                                                                    | Comptes                                                                                                    | Fiches                                                                                                    | Sorties         | Documents co                                                         | om |
| 2                                                                      | Comptes d'i                                                                                                    | mmobilisatio                                                                                                    | on (classe                                                                                                    | 2))             |                                                                      |    |
| Compte                                                                 | Lib                                                                                                    | elle du compte                                                                                                  | Dépre                                                                                                    | ciation associé | Amortissement associé                                                |    |
| 205                                                                    | CONCESSIONS ET D                                                                                                    | ROITS SIMILAIRES, I                                                                                             | BREVETS 280BIS                                                                                                   |                 | 280                                                                  |    |
|                                                                        |                                                                                                    |                                                                                                    |                                                                                                    |                 |                                                                      |    |
| 211                                                                    | TERRAINS                                                                                                    |                                                                                                    |                                                                                                    |                 |                                                                      |    |
| 211<br>212                                                             | TERRAINS<br>AGENCEMENTS - AM                                                                                                    | ENAGEMENTS DE TER                                                                                               | RAINS 2812BIS                                                                                                    |                 | 2812                                                                 |    |
| 211<br>212<br>213                                                      | TERRAINS<br>AGENCEMENTS - AM<br>CONSTRUCTIONS                                                                                                    | ENAGEMENTS DE TER                                                                                               | RAINS 2812BIS<br>2813BIS                                                                                         |                 | 2812<br>2813                                                         |    |
| 211<br>212<br>213<br>214                                               | TERRAINS<br>AGENCEMENTS - AM<br>CONSTRUCTIONS<br>CONSTRUCTIONS SU                                                                                                    | ENAGEMENTS DE TER<br>JR SOL D'AUTRUI                                                                            | RAINS 2812BIS<br>2813BIS<br>2814BIS                                                                              |                 | 2812<br>2813<br>2814                                                 |    |
| 211<br>212<br>213<br>214<br>215                                        | TERRAINS<br>AGENCEMENTS - AM<br>CONSTRUCTIONS<br>CONSTRUCTIONS SU<br>INSTALLATIONS TEC                                                                                                    | ENAGEMENTS DE TER<br>JR SOL D'AUTRUI<br>HNIQUES,MATERIEL E'                                                     | RAINS 2812BIS<br>2813BIS<br>2814BIS<br>FOUTILLA2815BIS                                                           |                 | 2812<br>2813<br>2814<br>2815                                         |    |
| 211<br>212<br>213<br>214<br>215<br>216                                 | TERRAINS<br>AGENCEMENTS - AM<br>CONSTRUCTIONS<br>CONSTRUCTIONS SL<br>INSTALLATIONS TEC<br>COLLECTIONS                                                                                                 | ENAGEMENTS DE TER<br>JR SOL D'AUTRUI<br>HNIQUES,MATERIEL E'                                                     | RAINS 2812BIS<br>2813BIS<br>2814BIS<br>FOUTILLA2815BIS<br>2816BIS                                                |                 | 2812<br>2813<br>2814<br>2815<br>2816                                 |    |
| 211<br>212<br>213<br>214<br>215<br>216<br>216<br>2181                  | TERRAINS<br>AGENCEMENTS - AM<br>CONSTRUCTIONS<br>CONSTRUCTIONS SL<br>INSTALLATIONS TEC<br>COLLECTIONS<br>INSTALLATIONS GEN                                                                            | ENAGEMENTS DE TER<br>JR SOL D'AUTRUI<br>HNIQUES,MATERIEL E'<br>ERALES AGENCEMT D                                | IRAINS 2812BIS<br>2813BIS<br>2814BIS<br>7 OUTILL/2815BIS<br>2816BIS<br>IVERS 2818BIS                             |                 | 2812<br>2813<br>2814<br>2815<br>2816<br>2818                         |    |
| 211<br>212<br>213<br>214<br>215<br>216<br>2181<br>2182                 | TERRAINS<br>AGENCEMENTS - AM<br>CONSTRUCTIONS<br>CONSTRUCTIONS SU<br>INSTALLATIONS TEC<br>COLLECTIONS<br>INSTALLATIONS GEN<br>MATERIEL DE TRANS                                                       | ENAGEMENTS DE TER<br>JR SOL D'AUTRUI<br>HNIQUES,MATERIEL E'<br>ERALES AGENCEMT D<br>JPORT                       | RAINS 2812BIS<br>2813BIS<br>2813BIS<br>2814BIS<br>7 OUTILL/2815BIS<br>2816BIS<br>2818BIS<br>2818BIS              |                 | 2812<br>2813<br>2814<br>2815<br>2816<br>2818<br>2818                 |    |
| 211<br>212<br>213<br>214<br>215<br>216<br>2181<br>2182<br>2183         | TERRAINS<br>AGENCEMENTS - AM<br>CONSTRUCTIONS SU<br>INSTALLATIONS TEC<br>COLLECTIONS<br>INSTALLATIONS GEN<br>MATERIEL DE TRANS<br>MATERIEL DE BUREA                                                   | ENAGEMENTS DE TER<br>JR SOL D'AUTRUI<br>HNIQUES,MATERIEL E'<br>ERALES AGENCEMT D<br>IPORT<br>AU ET INFORMATIQUE | IRAINS 2812BIS<br>2813BIS<br>2813BIS<br>2814BIS<br>7 OUTILL4 2815BIS<br>2816BIS<br>2818BIS<br>2818BIS<br>2818BIS |                 | 2812<br>2813<br>2814<br>2816<br>2816<br>2818<br>2818<br>2818         |    |
| 211<br>212<br>213<br>214<br>215<br>216<br>2181<br>2182<br>2183<br>2184 | TERRAINS<br>AGENCEMENTS - AM<br>CONSTRUCTIONS<br>CONSTRUCTIONS SU<br>INSTALLATIONS TEC<br>COLLECTIONS<br>INSTALLATIONS GEN<br>MATERIEL DE TRANS<br>MATERIEL DE TRANS<br>MATERIEL DE BUREA<br>MOBILIER | ENAGEMENTS DE TER<br>JR SOL D'AUTRUI<br>HNIQUES,MATERIEL E'<br>ERALES AGENCEMT D<br>IPORT<br>AU ET INFORMATIQUE | IRAINS 2812BIS<br>2613BIS<br>2814BIS<br>2814BIS<br>2816BIS<br>2816BIS<br>2818BIS<br>2818BIS<br>2818BIS           |                 | 2812<br>2813<br>2814<br>2815<br>2816<br>2818<br>2818<br>2818<br>2818 |    |

En création saisir le n° de compte et sa désignation, sélectionner le compte d'amortissement associé.

#### 4-1-5 COMPTES DE CLASSE 6 (Série R)

Ces comptes sont utilisés pour la série R, créer au moins 1 compte Numéro : 6DIV Libellé : Divers répertoire

4-1-6 COMPTES DE CLASSE 7 (Série R) Facultatif

#### **4-2 RESPONSABLES**

Créer de préférence les responsables par fonction (exemple AC mieux que AH)

| 20     | Responsables de section |
|--------|-------------------------|
| * Code | Nom du responsable      |
| V      |                         |
| AC     | AGENT COMPTABLE         |
| AH     | Antoine d'Herbigny      |
| СВ     | Caroline BRYDENBACH     |
|        |                         |

## **4-3 CATALOGUES ET SECTIONS**

Exemple de nomenclature Catalogues et Sections. Les sections affichées (tableau du bas) sont celles du catalogue A sélectionné dans le tableau du haut.

| _      |      | Catalogues                                                                                                    |                                                                        |                                                                |                                                                |                                                          |                                                          |                                                           |
|--------|------|----------------------------------------------------------------------------------------------------|------------------------------------------------------------------------|----------------------------------------------------------------|----------------------------------------------------------------|----------------------------------------------------------|----------------------------------------------------------|-----------------------------------------------------------|
| Co     | de   |                                                                                                    |                                                                        |                                                                | Ð                                                              |                                                          |                                                          |                                                           |
| A      |      | MOBILIER USUEL                                                                                                    |                                                                        | - (                                                            |                                                                |                                                          |                                                          |                                                           |
| в      |      | BIBLIOTHEQUE                                                                                                    |                                                                        |                                                                | 2                                                              |                                                          |                                                          |                                                           |
| С      |      | MATERIEL D'ENSEIGNEMENT                                                                                                    |                                                                        |                                                                |                                                                |                                                          |                                                          |                                                           |
| D      |      | MATERIEL D'ATELIER                                                                                                    |                                                                        |                                                                |                                                                |                                                          |                                                          |                                                           |
| E      |      | LOGICIELS                                                                                                    |                                                                        | -                                                              | 2                                                              |                                                          |                                                          |                                                           |
| 0      |      | 0                                                                                                    |                                                                        | - U 1                                                          |                                                                |                                                          |                                                          |                                                           |
| z      |      | Z                                                                                                    |                                                                        | Ŧ                                                              |                                                                |                                                          |                                                          |                                                           |
| 4      |      |                                                                                                    |                                                                        |                                                                |                                                                |                                                          |                                                          |                                                           |
|        |      |                                                                                                    |                                                                        | •                                                              |                                                                |                                                          |                                                          |                                                           |
|        |      |                                                                                                    |                                                                        | Secti                                                          | ions                                                           |                                                          |                                                          |                                                           |
| Cat    | Sec. | Libelle de la section                                                                                                    | Compte                                                                 | Secti<br>Durée                                                 | Responsable                                                    | Dernier N° série R                                       | Dernier N° série V                                       | Dernier N* série D                                        |
| CaL    | Sec. | Libelle de la section                                                                                                    | Compte                                                                 | Secti<br>Durée                                                 | Responsable                                                    | Dernier N° série R                                       | Dernier N° série V                                       | Demier N* série D                                         |
| CaL    | Sec. | Libelle de la section<br>MOBILIER SCOLAIRE D'EXTERNAT                                                                                                    | Compte                                                                 | Secti<br>Durée                                                 | Responsable                                                    | Dernier N° série R<br>37                                 | Dernier N° série V<br>17                                 | Dernier N° série D<br>5                                   |
| Cat.   | Sec. | Libelle de la section<br>MOBILIER SCOLAIRE D'EXTERNAT<br>MOBILIER BUREAUX SECRETARIATS                                                                                                    | Compte<br>2184<br>2184                                                 | Secti<br>Durée<br>10<br>10                                     | AC                                                             | Dernier N° série R<br>37<br>28                           | Dernier N" série V<br>17<br>21                           | Dernier N* série D<br>5<br>0                              |
| Cat.   | Sec. | Libelle de la section<br>MOBILIER SCOLAIRE D'EXTERNAT<br>MOBILIER BUREAUX SECRETARIATS<br>MOBILIER DES DORTOIRS ET DEPENDA                                                                                  | Compte<br>2184<br>2184<br>2184                                         | Secti<br>Durée<br>10<br>10<br>10                               | AC<br>AC<br>AC                                                 | Dernier N° série R<br>37<br>28<br>0                      | Dernier N° série V<br>17<br>21<br>0                      | Dernier N* série D<br>5<br>0                              |
| • Cat. | Sec. | Libelle de la section<br>MOBILIER SCOLAIRE D'EXTERNAT<br>MOBILIER BURGAUX SECRETARIATS<br>MOBILIER DES DORTOIRS ET DEPENDA<br>MOBILIER DES REFECTOIRES                                                      | Compte<br>2184<br>2184<br>2184<br>2184                                 | Secti<br>Durée<br>10<br>10<br>10<br>10                         | AC<br>AC<br>AC<br>AC<br>AC<br>AC                               | Dernier N° série R<br>37<br>28<br>0<br>13                | Dernier N° série V<br>17<br>21<br>0<br>12                | Dernier N° série D<br>5<br>0<br>0                         |
| Cat.   | Sec. | Libelle de la section<br>MOBILLER SCOLAIRE D'EXTERNAT<br>MOBILLER BUREAUX SECRETARIATS<br>MOBILLER DES NORTOIRE ST DEFENDA<br>MOBILLER DES REFECTOIRES<br>MOBILLER DES UDINIES ET DEPENDAN                  | Compte<br>2184<br>2184<br>2184<br>2184<br>2184<br>2184                 | Secti<br>Durée<br>10<br>10<br>10<br>10<br>10                   | AC<br>AC<br>AC<br>AC<br>AC<br>AC<br>AC<br>AC                   | Dernier N* série R<br>37<br>26<br>0<br>13<br>13          | Dernier N* série V<br>17<br>21<br>0<br>12<br>32          | Dernier N" série D<br>5<br>0<br>0<br>0                    |
| Cat.   | Sec. | Libelie de la section<br>MOBILLER ECOLAIRE D'EXTERNAT<br>MOBILLER BUREAUX SECRETARIATS<br>MOBILLER BERGENTORS ET DEPENDAN<br>MOBILLER NETRERIE<br>MOBILLER NETRERIE                                         | Compte<br>2184<br>2184<br>2184<br>2184<br>2184<br>2184<br>2184         | Section 2017                                                   | AC<br>AC<br>AC<br>AC<br>AC<br>AC<br>AC<br>AC                   | Demier N* série R<br>37<br>26<br>0<br>13<br>13<br>1      | Demier N* série V<br>17<br>21<br>0<br>12<br>32<br>0      | Demier N* série D<br>5<br>0<br>0<br>0<br>0                |
| Cat    | Sec. | Libelle de la section<br>MOBILLER SCOLAIRE D'EXTERNAT<br>MOBILLER BUREAUX SECRETARITS<br>MOBILLER DES DORTOIRS ET DEPENDA<br>MOBILLER DES CUISINES ET DEPENDAN<br>MOBILLER NFIRMERIE<br>MOBILLER INFIRMERIE | Compte<br>2184<br>2184<br>2184<br>2184<br>2184<br>2184<br>2184<br>2184 | Secti<br>Durée<br>10<br>10<br>10<br>10<br>10<br>10<br>10<br>10 | AC<br>AC<br>AC<br>AC<br>AC<br>AC<br>AC<br>AC<br>AC<br>AC<br>AC | Demier N* série R<br>37<br>26<br>0<br>13<br>13<br>1<br>4 | Demier N* série V<br>17<br>21<br>0<br>12<br>32<br>0<br>5 | Demier N* série D<br>5<br>0<br>0<br>0<br>0<br>0<br>0<br>0 |

En création, utiliser la partie haute de l'écran pour saisir le code du catalogue (en général une lettre majuscule) et sa désignation. Puis valider.

|                      | Saisie : Catalogue | ×         |
|----------------------|--------------------|-----------|
| Code                 |                    | 🕑 Valider |
| Libellé du catalogue |                    |           |

Pour créer une section, le catalogue doit exister, le sélectionner dans la liste des catalogues puis cliquer sur le bouton de création des sections

Saisissez le code de la section (en général une lettre minuscule) et sa désignation. Compléter impérativement les valeurs par défaut (compte, responsable et durée) pour éviter les problèmes d'intégrité lors de la saisie des fiches d'inventaire. Ces données par défaut seront reprises en saisie des fiches d'inventaire, elles sont modifiables. Indiquer éventuellement les numéros de départ de chaque série.

|                        | Saisie : Section |         |
|------------------------|------------------|---------|
| MOBILIER USU           | EL               | Valider |
| Catalogue A Se         | ction            |         |
| Libellé de la section  |                  |         |
| Compte d'immob. par d  | éfaut 🔻          |         |
| Durée par défaut       |                  |         |
| Responsable            | AGENT COMPTABLE  |         |
| Dernier Numéro série V |                  |         |
| Dernier Numéro série R |                  |         |
| Dernier Numéro série D |                  |         |

#### **4-4 LIBELLES ORIGINES**

Lorsque vous créez une fiche d'inventaire, l'origine des financements doit être saisie et en équilibre avec le montant de l'acquisition imputée au compte de classe2. Pour simplifier la saisie et éviter les erreurs de saisie, le logiciel vous demande le code de l'origine et non le n° de compte de classe 1. Exemple : Le code EX correspond aux réserves (compte 10681)

Vous devez donc créer les codes origines et leur associer un compte de classe1 créé précédemment pour pouvoir saisir les fiches d'inventaire (série V)

| à    | Origines de financement                  |        |             |                               |                            |       |
|------|------------------------------------------|--------|-------------|-------------------------------|----------------------------|-------|
| Code | Libellé origine                          | Compte | Туре        | 0                             |                            | 154-0 |
| :    | RESERVES ETABLISSEMENT                   | 10681  | Réserves    | 5815                          | le des origines des crea   | ins   |
|      | RESERVES ENSEIGNEMENT TECHNIQUE          | 10682  | Réserves    | Code de l'origine             | EX                         |       |
|      | AUTRES RESERVES SERVICES SPECIAUX        | 10684  | Réserves    | Compte de capital             | 10681                      | 0     |
| н    | RESERVES SERVICE DE RESTAURATION ET HEBE | 10687  | Réserves    | Libellé origine               |                            |       |
| т    | SUBVENTIONS EQUIPEMENT ETAT              | 1311   | Subventions | Elbolio origino               | RESERVES ETABLISSEMENT     |       |
| E    | SUBVENTIONS EQUIPEMENT REGION            | 1312   | Subventions |                               | Financement                |       |
| E    | SUBVENTIONS EQUIPEMENT DEPARTEMENT       | 1313   | Subventions | <ul> <li>Dotations</li> </ul> | Subventions                |       |
| A    | AUTRES SUBVENTIONS D'EQUIPEMENT TA       | 13181  | Subventions | Réserves                      | <ul> <li>Autres</li> </ul> |       |
| с    | AUTRES SUBVENTIONS FONDS COMMUN DES SER  | 13185  | Subventions |                               |                            |       |
| 9    | AUTRES SUBVENTIONS PARTICIPATION EQUIPEM | 13186  | Subventions |                               |                            |       |
| P    | AUTRES PARTICIP. ET SUBV. EQUIPEMENT     | 13188  | Subventions |                               |                            |       |
| 0    | AUTRES SUBVENTIONS D'INVESTISSEMENT      | 138    | Subventions |                               |                            |       |

#### **4-5 FOURNISSEURS**

Pour créer un fournisseur vous devez impérativement saisir un code unique (chiffres et/ou lettres). Sigle ou début de la raison sociale.

#### **4-6 PROPRIETAIRE**

Facultatif

#### **4-7 FAMILLES**

Cette rubrique est obligatoire lors de la saisie des fiches d'inventaire. Créer au moins une fiche : Code : DIV Désignation : DIVERS

#### Exemple de familles

| Code  | Désignation                | Ě  | $\sim$   |
|-------|----------------------------|----|----------|
| AUDIO | AUDIOVISUEL                | *  |          |
| DIV   | DIVERS                     |    |          |
| ECRAN | E CRAN ORDINATEUR          |    | +        |
| ESPA  | ESPACES VERTS              |    | _        |
| IMPR  | IMPRIMANTE                 |    | 1        |
| LIC   | LICENCES                   |    | <b>`</b> |
| LOG   | LOGICIELS INFORMATIQUES    |    |          |
| MAC   | MACHINES OUTILS            |    | i 🖉 🔞    |
| MASUR | MACHINE NETTOYAGE SURFACES |    |          |
| MAT   | MATERIELS DIVERS           |    | -        |
| MATCH | WITCHEL DE CUICINE         | Ψ. | -        |

#### **4-8 MOTIFS DE SORTIE**

Rubrique obligatoire lors de la saisie des sorties. Créer au moins un motif : Code : R Désignation : Réforme

| V Motif                             | s de sortie          |
|-------------------------------------|----------------------|
| <ul> <li>Motif de sortie</li> </ul> | Désignation du motif |
| R                                   | REFORME              |
| VOL                                 | VOL                  |
|                                     |                      |

# 5 – SAISIE DES ENTREES - FICHE D'INVENTAIRE

(Attention, à bien choisir votre série au préalable, par défaut, la série choisie est la série V). Depuis le bouton Liste, on peut aussi acceder à la liste des biens et à la création d'une nouvelle

Aperçu écran Fiches  $\rightarrow$  Liste (Mise à jour des entrées)

|                                               |                             |                               |                                                 |                         |                                | F                                                                           | iltres        |                     |                 |                          |                                                      |       |                     |                          |
|-----------------------------------------------|-----------------------------|-------------------------------|-------------------------------------------------|-------------------------|--------------------------------|-----------------------------------------------------------------------------|---------------|---------------------|-----------------|--------------------------|------------------------------------------------------|-------|---------------------|--------------------------|
| <b>xercice</b><br>Compte<br>Durée dép         | 2005<br>/Am                 | Catal.     Section     Numéro |                                                 | Date of Manda     Monta | d'achat<br>at<br>nt            | Créées le Propriétaire Fournisseur                                          | Di Mo         | difiées le          | j<br>v<br>v     | Lieu<br>Famille<br>Resp. | Tous                                                 |       | •<br>•              | $\rho$                   |
| Fin<br>Dotation<br>Réserve<br>Subvent<br>Tout | ancemen<br>IS<br>IS<br>ions | t Co<br>O Ar<br>O No<br>® To  | mptabilis<br>nortissables<br>on amortissa<br>us | bles                    | Alphabé<br>Numériq<br>) Désigr | Tri<br>itique (Désignation)<br>que (Numéro d'inventaire)<br>nation contient |               |                     |                 |                          | Nombre de fiches<br>Nombre de biens<br>Montant total |       | 46 54               | 4 8.95                   |
| État                                          | Exercice                    | Catalogue                     | Section                                         | Numéro                  | Série                          | <ul> <li>Désignation</li> </ul>                                             | Date d'achat  | t Compte<br>d'immo. | Quantité 1      | rix unitaire<br>TTC      | Prix total TTC                                       | Durée | Numéro de<br>mandat | 7                        |
| V                                             | 2005                        | Δ                             | m                                               | 28                      | V                              | MASSICOT                                                                    | 31/03/2004    | 215                 | 1               | 1 027 27                 | 1 027 27                                             | 10    | 133 B               | <u> </u>                 |
| v                                             | 2005                        | A                             | b                                               | 20                      | v                              | MEUBLES 18 ET 21 .30 TIROIRS                                                | + 19/08/2005  | 215                 | 1               | 30 000.00                | 30 000.00                                            | 20    | 155 0               |                          |
| V                                             | 2005                        | A                             | 0                                               | 1                       | V                              | MEZZANINE GYMNASE                                                           | 07/03/2005    | 213                 | 1               | 8 730.79                 | 8 730.79                                             | 20    | 224 B               |                          |
| V                                             | 2005                        | С                             | 5                                               | 119                     | V                              | VITRINE REFRIGEREE TOURNU                                                   | IS 30/10/2005 | 215                 | 1               | 6 790.89                 | 6 790.89                                             | 10    | 338 B               |                          |
|                                               |                             |                               |                                                 |                         |                                |                                                                             |               |                     |                 |                          |                                                      |       |                     | 4                        |
|                                               |                             |                               |                                                 |                         |                                |                                                                             |               |                     |                 |                          |                                                      |       |                     | ź                        |
|                                               |                             |                               |                                                 |                         |                                |                                                                             |               |                     |                 |                          |                                                      |       |                     |                          |
|                                               |                             |                               |                                                 |                         |                                |                                                                             |               |                     |                 |                          |                                                      |       |                     | . 1                      |
| Drigine                                       | es de fin                   | ancement                      |                                                 |                         |                                |                                                                             | Ventilation d | les financ          | cements         |                          |                                                      |       |                     |                          |
|                                               |                             | FINANCI                       | EMENT : 20                                      | 05Am 38V MA             | SICO                           | T                                                                           | S/Classe Con  | npte Dés            | signation du co | ompte                    |                                                      | Tota  | al                  | $\overline{\mathcal{A}}$ |
| Compte                                        | Désign                      | ation du compte               |                                                 |                         | •                              | Montant du financement                                                      | ~             |                     |                 |                          |                                                      | 4     | -                   |                          |
| 681                                           | RESERVE                     | S ETABLISSEMENT               |                                                 |                         |                                | 1 027.27                                                                    |               |                     |                 |                          |                                                      |       |                     |                          |
|                                               |                             |                               |                                                 |                         |                                |                                                                             |               |                     |                 |                          |                                                      |       |                     |                          |
|                                               |                             |                               |                                                 |                         |                                | • •                                                                         | 4             |                     |                 |                          |                                                      |       | h                   |                          |

Cet écran est un écran de consultation, il est constitué de 3 zones

La zone du haut est une zone de sélection. La zone centrale est un tableau qui vous donne la liste de tous les biens à l'inventaire (non sortis). Cette liste est vierge si vous n'avez saisi aucune fiche. La zone sous la barre horizontale qui vous affiche le financement de la fiche sélectionnée dans liste des biens.

| $\sim$ |                               |
|--------|-------------------------------|
| Ð      | Création d'une nouvelle fiche |
|        |                               |

Signification des différents boutons :

| $\bigotimes$ | Modification de la fiche sélectionnée           |
|--------------|-------------------------------------------------|
| 0            | Suppression de la fiche sélectionnée            |
|              | Impression de la liste affichée                 |
|              | Sortie de l'inventaire de la fiche sélectionnée |

#### 5 – 1 CREATION D'UNE FICHE

Vous devez renseigner tous les champs à l'exception du « n° de mandat » et du « propriétaire » La date d'achat détermine l'exercice, vous pouvez saisir sur plusieurs exercices (attention dans ce cas à la numérotation). Le numéro d'inventaire est lié à la série au catalogue et à la section (numérotation automatique à partir de 1 ou du numéro défini dans la fiche section).

Nous vous conseillons de créer les bases au préalable (catalogue, section, fournisseur ...). Si au moment de créer votre fiche, il vous manque certains éléments, alors utilisez les boutons « outils » à droite pour acceder aux pages de création.

|                                                              | NebCZ     | 999-9999-Z<br>LYCEE | EXEMPLE            |                                                |                                                                 |             |                                                     |        |
|--------------------------------------------------------------|-----------|---------------------|--------------------|------------------------------------------------|-----------------------------------------------------------------|-------------|-----------------------------------------------------|--------|
| Série V 🔻                                                    | Base      | Comptes             | Fiches             | Sorties                                        | Documents compta                                                | ables       | Autres éditions                                     | Outils |
| FICHE E                                                      | VINVENTAI | RE SERIE V          | /                  |                                                |                                                                 | Validati    | on                                                  |        |
| Désignation<br>Date d'achat                                  | (<br>)    | N°                  | de mandat          |                                                |                                                                 |             | Valider                                             |        |
| Catalogue<br>Section                                         |           |                     |                    | <b>v</b>                                       |                                                                 |             | Édition                                             |        |
| Compte d'immo.<br>Responsable<br>Fournisseur<br>Localisation | 205 🔻     | ▲ 11°               | talle              | ▼<br>▼ Bien am<br>Durée d'am                   | Amortissement<br>ortissable<br>ortissement                      | <b>*</b> 01 | Tableau des<br>amortissements<br>tils               |        |
| Famille<br>Propriétaire                                      |           |                     |                    | ▼<br>▼ Quantité                                | Quantité<br>- + 1                                               | <b>\$</b> - | Créer un Responsable<br>Créer un Catalogue          | 1      |
| Compte Désig                                                 | nation    | Montar              |                    | <ul> <li>Oréer un</li> <li>Oréer un</li> </ul> | e fiche par bien (numéro auto)<br>e seule fiche pour l'ensemble |             | Créer une Section                                   |        |
|                                                              |           |                     |                    | PU TTC<br>Prix total                           | 0.00<br>TTC 0.00                                                | -**<br>•    | Creer un Fournisseur<br>Créer un Lieu               |        |
| Arial                                                        | ▼   1     | ▼ Normal (div) ▼    | 6 / <u>5</u> ABC 4 | •• <mark>∧</mark> •≡≡                          |                                                                 | <b>11</b>   | Créer une Famille<br>Créer un Propriétaire          |        |
|                                                              |           |                     |                    |                                                |                                                                 |             | Créer une Origine                                   |        |
|                                                              |           |                     |                    |                                                | -                                                               | 1 Crée      | r un compte de Classe 1                             |        |
| 4                                                            |           |                     |                    |                                                | k                                                               | 2 Crée      | r un compte de Classe 2<br>WinCZ - Copyright IANORI | D SA   |

Pour le champ date jj/mm/aaaa) ou

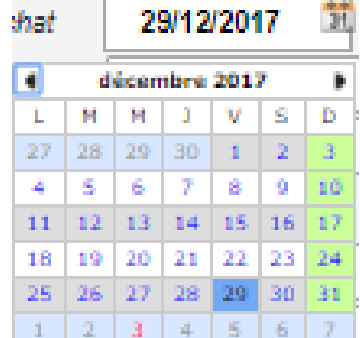

vous pouvez saisir la date (format cliquer sur le bouton situé dans le champ date

pour afficher le calendrier. Utiliser alors les boutons de navigation droite et gauche pour sélectionner la date.

La quantité est par défaut fixée à 1, vous pouvez modifier cette quantité. Si la quantité est supérieure à 1 vous avez 2 options :

Créer 1 fiche par bien (fortement conseillé pour la Série V, penser aux sorties partielles) Créer une seule fiche pour l'ensemble (conseillé pour les matériels de la série R)

PAr exemple, une fiche est saisie pour 3 biens identiques : Financement : saisir le montant global Quantité : 3 Option création : 3 fiches

3 fiches seront créées : 2 fiches à 1448.59 et 1 fiche à 1448,60 (report des arrondis automatique sur la troisième fiche)

Chaque fiche à un numéro d'inventaire distinct

#### **5 – 2 MODIFICATION D'UNE FICHE**

La première étape consiste à rechercher la fiche à modifier.

La première méthode consiste à renseigner les critères de sélection prédéfinis dans la zone haute de l'écran. Exemple sélectionner l'exercice s'il est connu, et/ou le compte d'immobilisation et/ou le catalogue (tous les critères s'ajoutent)

La deuxième méthode consiste à utiliser les titres de colonne de la liste des biens. Toutes les colonnes peuvent être triées dans un ordre croissant ou décroissant en cliquant sur le titre de la colonne à trier.

Exemple : Cliquer sur « Total » pour trier par montant, ou « durée » pour trier par durée d'amortissement.

Vous pouvez également cliquer sur les loupes à droite des titres de colonne puis saisir la valeur recherchée.

Lorsque le bien est affiché dans la liste, le sélectionner et cliquer sur

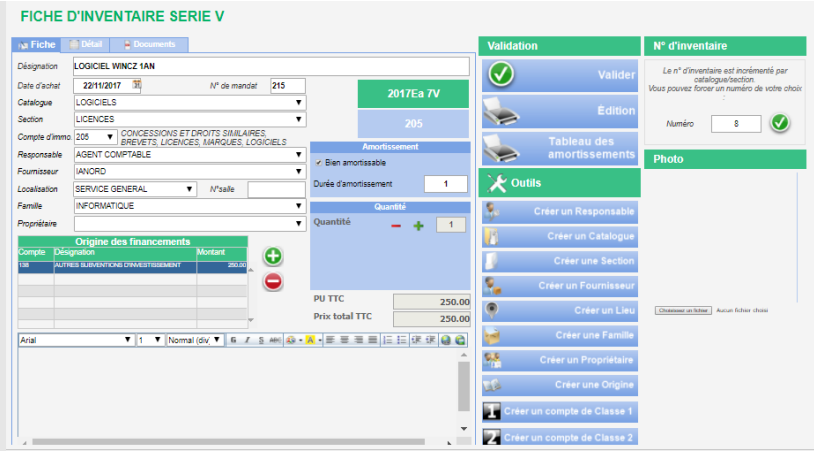

La fiche initialement créée apparait à l'écran. Vous pouvez modifier tous les éléments directement dans les cases correspondantes.

(Mis à part certaines infos qui modifieraient les calculs d'amortissement).

Pour imprimer la fiche d'inventaire du bien en cours de consultation cliquer sur

| Evercice <b>2</b> (                        |                                         | LYC                                                       | EE EXEMP                                  |                   |                                 |          | 17:38:34                                 |
|--------------------------------------------|-----------------------------------------|-----------------------------------------------------------|-------------------------------------------|-------------------|---------------------------------|----------|------------------------------------------|
|                                            | 0 <b>8</b> Nu                           | iméro A c                                                 | 10 V                                      | Date d'ac         | quisition                       | 17/1     | 12/2008                                  |
| Compte d'immobilis                         | ation 215                               | 215                                                       | I                                         |                   |                                 |          |                                          |
| Compte de dépréci                          | ation <b>2815E</b>                      | SIS DEPRE                                                 | CIATIONS                                  | INST.TE           | CH.MAT.                         | ET OUT.  |                                          |
|                                            |                                         | Durée de                                                  | e dépréciation                            | 5                 | Prix unita                      | ire TTC  | 569,31 €                                 |
| A MOBILIER                                 |                                         | Numéro                                                    | de mandat                                 |                   | Quantité<br>Prix total          |          | 1<br>569.31 €                            |
| C MOBILIER DE                              | S CUISINES                              | Fourniss                                                  | eur                                       | 009               | HENRI J                         | ULIEN    | ,                                        |
| • •                                        |                                         | СН                                                        |                                           |                   |                                 | , 18     | 1217 00033                               |
|                                            |                                         |                                                           |                                           |                   |                                 |          |                                          |
|                                            |                                         |                                                           |                                           |                   |                                 |          |                                          |
|                                            |                                         |                                                           |                                           |                   |                                 |          |                                          |
|                                            |                                         | Origines d                                                | e financem                                | ents              |                                 |          |                                          |
| 0                                          | LIBELLE                                 | Origines d                                                | e financem                                | ients<br>Libe     | ellé                            |          | MONTANT                                  |
| CO<br>EX RESERVES ET/                      | LIBELLE<br>BLISSEMENT                   | Origines d<br>COMPTE<br>10681                             | E financem                                | Libe<br>ETABLISSE | ellé<br>EMENT                   |          | MONTANT<br>569,31                        |
| CO<br>EX RESERVES ET/                      | LIBELLE<br>BLISSEMENT                   | Origines de<br>COMPTE<br>10681<br>Détail de               | e financem<br>E<br>RESERVES               | ETABLISSE         | ellé<br>MENT                    |          | MONTANT<br>569,31 €                      |
| CO  <br>EX   RESERVES ET/                  |                                         | Origines d<br>COMPTE<br>10681<br>Détail de<br>DESIGNATION | e financem<br>E<br>RESERVES<br>e l'ensemb | ETABLISSE         | ellé<br>MENT<br>PU              | QTE      | MONTANT<br>569,31 €<br>TOTAL             |
| 20<br>EX RESERVES ET/<br>LIGNE REFERE<br>1 | LIBELLE<br>BLISSEMENT<br>NCE<br>CHARIOT | Origines d<br>COMPTE<br>10681<br>Détail de<br>DESIGNATION | e financem<br>E<br>RESERVES<br>e l'ensemb | ETABLISSE         | ellé<br>MENT<br>PU<br>569,31 €  | QTE<br>1 | MONTANT<br>569,31 €<br>TOTAL<br>569,31 € |
| CO<br>EX RESERVES ET/<br>LIGNE REFERE<br>1 | LIBELLE<br>BLISSEMENT<br>NCE<br>CHARIOT | Origines d<br>COMPTE<br>10681<br>Détail de<br>DESIGNATION | e financem<br>E<br>RESERVES<br>e l'ensemb | Libe              | PIIÉ<br>EMENT<br>PU<br>569,31 € | QTE<br>1 | MONTANT<br>569,31 (<br>TOTAL<br>569,31 ( |

#### **5 - 3 SUPPRIMER UNE FICHE**

La première étape consiste à rechercher la fiche à supprimer. Sélectionner alors la fiche dans la liste puis cliquer sur le bouton supprimer La fiche sera supprimée définitivement. Cliquer sur Oui pour confirmer ou Non pour abandonner et conserver la fiche.

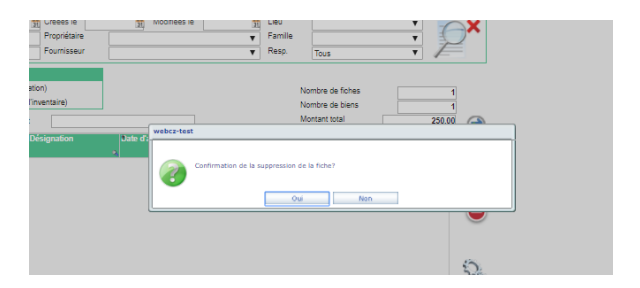

Remarque : si le bouton modifier ou supprimer n'apparaissent pas, c'est surement que l'exercice a été validé (et donc bloqué). Rapportez vous au chapitre correspondant pour dévalider si nécessaire (attention aux incidences sur vos éditions comptables).

# 5 - 4 IMPRIMER LA LISTE AFFICHEE

Effectuer la sélection puis cliquer sur le bouton d'impression pour obtenir l'aperçu écran :

| 999-9   | 999   | z      |         |     |          |                      | LISTE     | DE S B | IENS SERI       | EV              |       |           |                   | 1     | 1/03/2013 |
|---------|-------|--------|---------|-----|----------|----------------------|-----------|--------|-----------------|-----------------|-------|-----------|-------------------|-------|-----------|
| LYCE    | EE    | XE     | APLE    |     |          |                      | E         | XERCIO | CE : 2010       |                 |       |           |                   |       | 17:24     |
| Opt Imm |       |        | 215     | Cat | alogue   | Tous                 | Ueu       | Tous   |                 |                 |       |           |                   |       |           |
|         |       |        |         | Sec | sten     | Toutes               | Roridaire | Tous   |                 |                 |       |           |                   |       |           |
|         |       |        |         | Res | porsable | Tous                 | Farsle    | Toutes |                 |                 |       |           | Fournisseur Tours |       |           |
| AN      | с     | s      | N⁰lnv.  | s   |          | Désignation          |           |        | Date<br>d'achat | Compt<br>d'immo | e Qté | PU        | Prix total<br>TTC | Durée | Mandat    |
| 2010    | A     | c      | 2       | ۷   | AUTOU    | VEUSE                |           |        | 14/05/2010      |                 | 1     | 13 239,81 | 13 239,81         | 5     | 119       |
| 2010    | А     | •      | 3       | ٧   | BATTER   | RE MONOBLOC          |           |        | 14/05/2010      |                 | 1     | 2 248,37  | 2 248,37          | 5     | 119       |
| 2010    | A     | ۰      | 4       | ۷   | BROSS    | E NYLON              |           |        | 14/05/2010      |                 | 2     | 58,35     | 118,70            | 5     | 119       |
| 2010    | R     | а      | 1       | ۷   | DISTRI   | AUTO CARTES JETABLES | 6         |        | 22/09/2010      |                 | 1     | 2 748,21  | 2 748,21          | 5     | 241       |
| 2010    | С     | Т      | - 6     | ۷   | HOUSE    | KAYAK                |           |        | 05/02/2010      |                 | 1     | 160,02    | 160,02            | 5     | 22        |
| 2010    | с     | 1      | 1       | ٧   | KAYAK    |                      |           |        | 16/06/2010      |                 | 1     | 2 897,64  | 2 897,64          | 5     | 167       |
| 2010    | С     | Т      | 2       | ٧   | KAYAK    |                      |           |        | 05/02/2010      |                 | 1     | 2 458,99  | 2 458,99          | 5     | 22        |
| 2010    | С     | Т      | 3       | ۷   | KAYAK    |                      |           |        | 05/02/2010      |                 | 2     | 3 408,99  | 6 817,98          | 5     | 22        |
| 2010    | С     | Т      | 4       | ۷   | KAYAK    |                      |           |        | 05/02/2010      |                 | 1     | 2 719,00  | 2 719,00          | 5     | 22        |
| 2010    | с     | T.     | 0       | ٧   | KAYAK    |                      |           |        | 05/02/2010      |                 | 2     | 2 030,00  | 4 060,00          | 5     | 22        |
| 2010    | С     | 1      | 7       | ۷   | KAYAK    |                      |           |        | 05/02/2010      |                 | 1     | 1 720,00  | 1 720,00          | 5     | 22        |
| Nomb    | ire d | de lig | nes : 1 | 1   |          |                      |           |        |                 |                 |       | Total     | 39 182,72         |       |           |

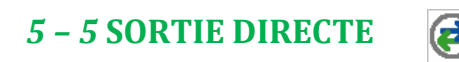

Vous pouvez utiliser le bouton ci-dessus pour effectuer une sortie directe de l'inventaire ou ajouter une préparation de sortie dans le brouillard. Voir plus loin le chapitre consacré aux sorties d'inventaire en passant par un brouillard avant validation.

| Date de sortie  | 03/01/2018    | Exercice         | 2018                                                                                                    |         | Desi<br>dia diasta | tinatio  | 1          |      |  |
|-----------------|---------------|------------------|----------------------------------------------------------------------------------------------------|---------|--------------------|----------|------------|------|--|
| Votif de sortie | REFORME V     | N° de mandat     | at control of control of control |         |                    |          |            | ~    |  |
| Désignation     | LOGICIEL WINC | Z 1AN            |                                                                                                    | ⊙ Aji   | outer au bri       | ouillard |            |      |  |
| N° d'inventaire | 2017Ea 7V     | Compte           | CONCESS                                                                                                    | IONS    | ET DROITS          | S SIMILA | IRES, BI 🔻 |      |  |
| Vontant         | 250.00        | Prix unitaire    | 2                                                                                                    | 50.00   | Quantité so        | rtie     |            |      |  |
| Dépréciation    | 37.50         | Durée            |                                                                                                    | 1       |                    |          |            |      |  |
| Observations    |               |                  |                                                                                                    |         |                    |          |            |      |  |
|                 |               |                  | Détail de l                                                                                                    | a fiche |                    |          |            | -    |  |
| Select N        | Dés           | ignation de la l | igne                                                                                                    | . '     |                    | Qté      | Total      |      |  |
| 0175-74 01      |               | CZ 1AN           |                                                                                                    | _       | 250.00 €           | 1        | 260.0      | e sa |  |

Saisir la date et le motif de sortie, vous pouvez cocher « sortie directe » ou « ajouter au brouillard »

# **6 - EDITIONS (ENTREES)**

Les deux premiers boutons de la boite « entrées » ont été vus précédemment pour la saisie des fiches d'inventaire. Les boutons suivants vous permettent d'éditer les documents suivants :

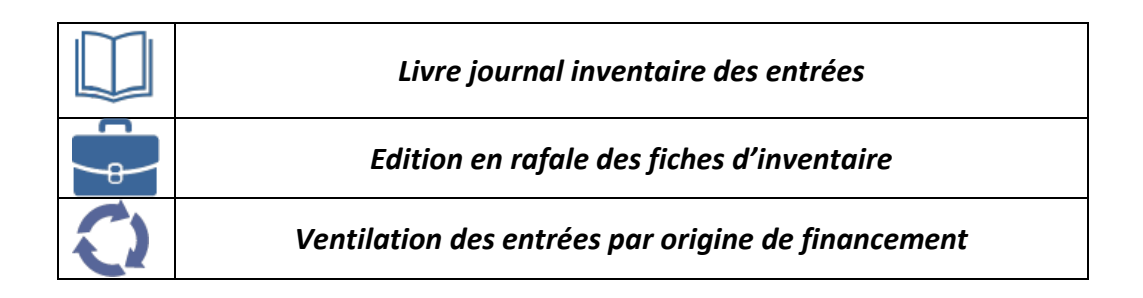

#### **6 – 1 LIVRE JOURNAL INVENTAIRE DES ENTREES**

Sélectionner l'exercice et le ou les comptes. Les comptes sélectionnés sont cochés. Vous pouvez cocher tous les comptes à l'aide du bouton « tout cocher » ou décocher individuellement chaque compte directement dans le tableau.

Après sélection des comptes cliquer sur le bouton IMPRIMER pour obtenir l'aperçu écran avant impression :

| Journ                  | al des entré | ées - Sélection des comptes d'immobil                    | isatior |
|------------------------|--------------|----------------------------------------------------------|---------|
| - 2017<br>♂ Tout coche | <b>+</b>     | Imprimer                                                 |         |
| Sélection              | N° de compte | Libellé                                                  | 7       |
| 2                      | 205          | CONCESSIONS ET DROITS SIMILAIRES, BREVETS, LICENCES, MAR |         |
| 2                      | 211          | TERRAINS                                                 |         |
| 2                      | 212          | AGENCEMENTS - AMENAGEMENTS DE TERRAINS                   |         |
|                        | 213          | CONSTRUCTIONS                                            |         |
|                        | 214          | CONSTRUCTIONS SUR SOL D'AUTRUI                           |         |
|                        | 215          | INSTALLATIONS TECHNIQUES, MATERIEL ET OUTILLAGE          |         |
|                        | 216          | COLLECTIONS                                              |         |
|                        | 2181         | INSTALLATIONS GENERALES AGENCEMT DIVERS                  |         |
|                        | 2182         | MATERIEL DE TRANSPORT                                    |         |
|                        | 2183         | MATERIEL DE BUREAU ET INFORMATIQUE                       |         |
|                        | 2184         | MOBILIER                                                 |         |

| 215 | INSTALLATIONS TECHNIQUES, MATERIEL ET OUT |
|-----|-------------------------------------------|
|     |                                           |

| Numéro<br>d'inventaire | Désignation                    | Date d'achat | Numéro<br>de mandat | Durée<br>d'amortis-<br>sement | Prix TTC    | Code de<br>l'origine | Montant du<br>financement |
|------------------------|--------------------------------|--------------|---------------------|-------------------------------|-------------|----------------------|---------------------------|
| 2005Am 42V             | AUTOLAVEUSE 35E NAVY BLUE + EN | 15/12/2005   |                     | 5                             | 3 240.01 €  | 10681                | 3 240.01 €                |
| 2005Ab 20V             | MEUBLES 18 ET 21 ,30 TIROIRS+  | 19/08/2005   |                     | 20                            | 30 000.00 € | 1312                 | 30 000.00 €               |
| 2005Cs 118V            | NETTOYEUR VAPEUR BAIANCA       | 20/10/2005   | 338 B               | 5                             | 1 668.42 €  | 10684                | 1 668.42 €                |
| 2005Cs 119V            | VITRINE REFRIGEREE TOURNUS     | 30/10/2005   | 338 B               | 10                            | 6 790.89 €  | 13185                | 6 790.89 €                |
| 2005Am 41V             | CAMERA ECO4160 GB              | 19/10/2005   | 409                 | 5                             | 1 692.96 €  | 1312                 | 1 692.96 €                |
| 2005Am 38V             | MASSICOT                       | 31/03/2005   | 133 B               | 10                            | 1 027.27 €  | 10681                | 1 027.27 €                |
|                        |                                | Sous-Tota    | l compte            | 4                             | 4 419.55€   |                      | 44 419.55 €               |

#### 6 – 2 FICHES D'INVENTAIRE

Sélectionner les fiches à éditer (Exercice, Série, Catalogue, Section, Eplacement). Cocher tout ou partie des fiches sélectionnées (s'aider du bouton tout cocher si nécessaire) puis cliquer sur le bouton d'impression.

| - 20      | 005 🕂                                                   |                | Série             | v '                               | 1                                                                               |  |
|-----------|---------------------------------------------------------|----------------|-------------------|-----------------------------------|---------------------------------------------------------------------------------|--|
| Catalogue | Tous                                                    |                |                   | •                                 |                                                                                 |  |
| Section   | Tous                                                    |                |                   | •                                 |                                                                                 |  |
| Lieu      | Tous                                                    |                |                   | •                                 |                                                                                 |  |
| - T- 4    | nocher                                                  |                |                   |                                   |                                                                                 |  |
| U Tout (  |                                                         |                |                   |                                   |                                                                                 |  |
| lout      | Nedianataira                                            |                | Table d           | es fiche                          | s d'inventaire                                                                  |  |
| • •       | N°d'inventaire                                          | × •            | Table d<br>Détail | es fiche                          | s d'inventaire<br>Désignation                                                   |  |
| • A       | N°d'inventaire<br>2005Ab 20V                            | x<br>01        | Table d<br>Détail | es fiche<br>MEUBL                 | s d'inventaire<br>Désignation<br>ES 18 ET 21 ,30 TIROIRS+                       |  |
|           | N°d'inventaire<br>2005Ab 20V<br>2005Am 38V              | 01<br>01       | Table d<br>Détail | MEUBL                             | s d'inventaire<br>Désignation<br>ES 18 ET 21 ,30 TIROIRS+<br>OT                 |  |
|           | N°d'inventaire<br>2005Ab 20V<br>2005Am 38V<br>2005Ao 1V | 01<br>01<br>01 | Table d<br>Détail | MEUBL<br>MEUBL<br>MASSIC<br>MEZZA | s d'inventaire<br>Désignation<br>ES 18 ET 21 ,30 TIROIRS+<br>OT<br>VINE GYMNASE |  |

Les fiches marquées sont éditées en rafale :

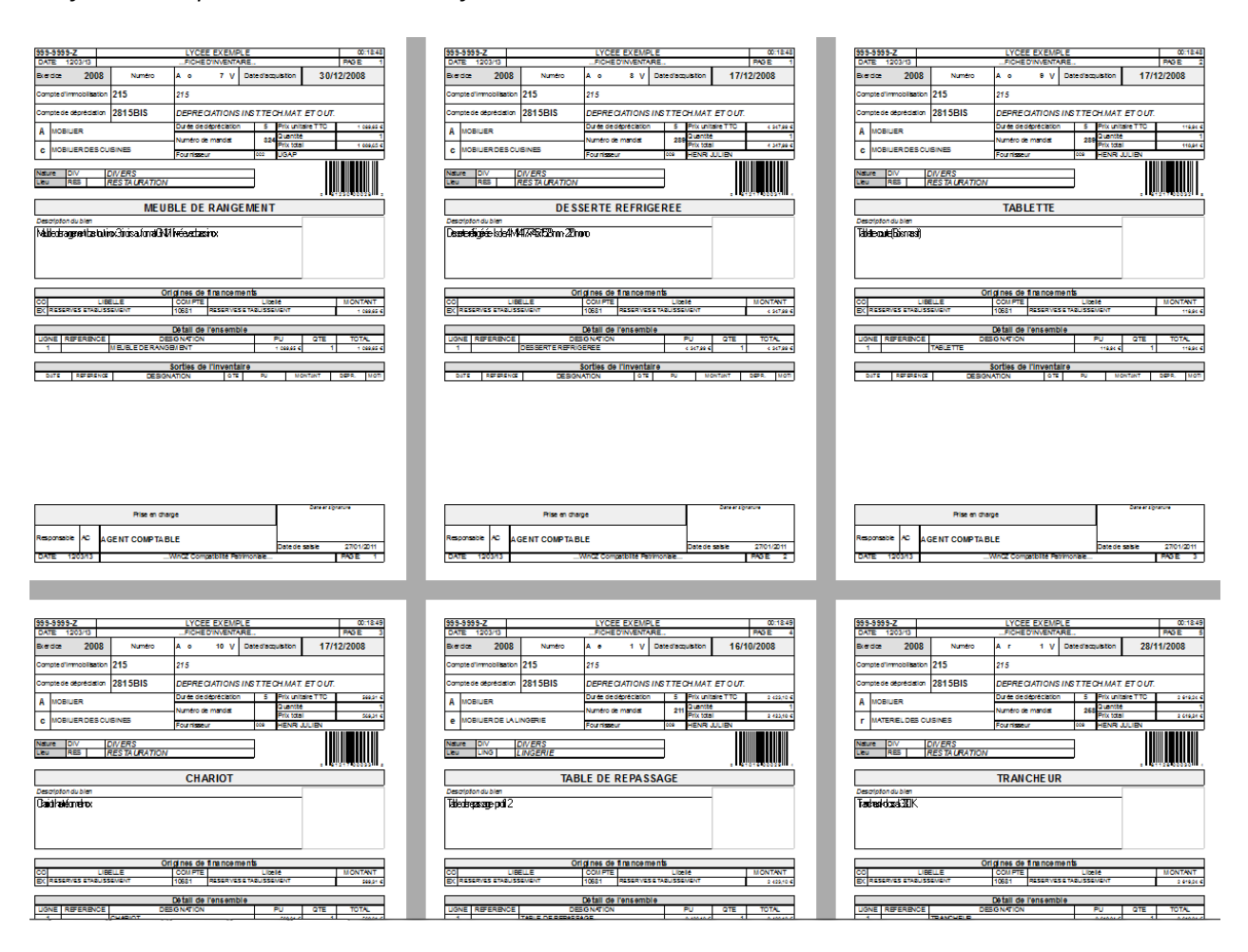

#### **6 – 3 VENTILATION DES ENTREES PAR ORIGINE DE FINANCEMENT**

Vous pouvez demander l'édition pour « tout l'inventaire », « un exercice » ou une période. Selon la sélection des informations complémentaires vous sont demandées pour la « période » ou l'exercice.

Pour la période saisir la date de début et la date de fin de la période :

| Date de début<br>Date de fin | 31<br>31 | Ø |
|------------------------------|----------|---|

Pour « un exercice » saisir l'exercice

La liste tient compte des biens non sortis à la fin de l'exercice sélectionné dans « situation à fin ».

Exemple avec sélection de tout l'inventaire

| Date<br>d'achat | Numéro<br>d'inventaire                              | Numéro Désignation du bien          |                | QTE     | TOTAL          | Compte<br>d'immob. | Origine Durée<br>Crédit |             | Montant<br>Financé | Dépréc. ou<br>Amort.<br>antérieures | Dépréc. ou<br>Amort.<br>Exercice | Dépr. ou<br>Amort.<br>Total | Valeur nette |  |
|-----------------|-----------------------------------------------------|-------------------------------------|----------------|---------|----------------|--------------------|-------------------------|-------------|--------------------|-------------------------------------|----------------------------------|-----------------------------|--------------|--|
| 106             | BIENS ACQU                                          | IS SUR FONDS PROPRES                |                |         |                |                    |                         |             |                    |                                     |                                  |                             |              |  |
| 10681           | RESERVES ET                                         | ABLISSEMENT                         |                |         |                |                    |                         |             |                    |                                     |                                  |                             |              |  |
| 215             | 215 INSTALLATIONS TECHNIQUES, MATERIEL ET OUTILLAGE |                                     |                |         |                |                    |                         |             |                    |                                     |                                  |                             |              |  |
| 04/09/2001      | 2001Cb 82V                                          | ARMOIRE VENTILE MAVPS 804 AS        | 2 859.95       | 1       | 2 859.95 €     | 215                | 10681                   | 20          | 315.58 €           | 236.70 €                            | 15.78 €                          | 252.48 €                    | 63.10 €      |  |
| 11/06/2004      | 2004Am 34V                                          | LAVE LINGE SAMSUNG                  | 799.00 €       | 1       | 799.00 €       | 215                | 10681                   | 10          | 799.00 €           | 799.00 €                            |                                  | 799.00 €                    |              |  |
| 31/03/2005      | 2005Am 38V                                          | MASSICOT                            | 1 027.27       | 1       | 1 027.27 €     | 215                | 10681                   | 10          | 1 027.27 €         | 1 027.27 €                          |                                  | 1 027.27 €                  |              |  |
| 18/10/2006      | 2006Cc 11V                                          | CHEMIN DIMA TAPIS                   | 1 798.75       | 2       | 3 597.50 €     | 215                | 10681                   | 10          | 3 597.50 €         | 3 597.50 €                          |                                  | 3 597.50 €                  |              |  |
|                 |                                                     | Sc                                  | ou-total co    | ompte d | immobilisation |                    |                         | 215         | 5 739.35 €         | 5 660.47 €                          | 15.78 €                          | 5 676.25 €                  | 63.10 €      |  |
| 2184            | MOBILIER                                            |                                     |                |         |                |                    |                         |             |                    |                                     |                                  |                             |              |  |
| 31/05/2006      | 2006Ab 21V                                          | ARMOIRE FORTE                       | 1 039.90       | 2       | 3 119.69 €     | 2184               | 10681                   | 9           | 3 119.69 €         | 3 119.69 €                          |                                  | 3 119.69 €                  |              |  |
| 30/09/2012      | 2012Aa 10V                                          | vc                                  | 7 600.00       | 1       | 7 600.00 €     | 2184               | 10681                   | 10          | 5 500.00 €         | 2 200.00 €                          | 550.00 €                         | 2 750.00 €                  | 2 750.00 €   |  |
| 06/10/2014      | 2014Aa 14V                                          | ESSAI MNORD                         | 834.50 €       | 1       | 834.50 €       | 2184               | 10681                   | 10          | 617.00 €           | 137.97 €                            | 61.70 €                          | 199.67 €                    | 417.33 €     |  |
| 06/10/2014      | 2014Aa 15V                                          | ESSAI IANORD                        | 834.50 €       | 1       | 834.50 €       | 2184               | 10681                   | 10          | 617.00 €           | 137.97 €                            | 61.70 €                          | 199.67 €                    | 417.33 €     |  |
| 20/11/2014      | 2014Aa 16V                                          | ESSAI                               | 951.50 €       | 1       | 951.50 €       | 2184               | 10681                   | 10          | 617.00 €           | 130.43 €                            | 61.70 €                          | 192.13 €                    | 424.87 €     |  |
| 20/11/2014      | 2014Aa 17V                                          | ESSAI                               | 951.50 €       | 1       | 951.50 €       | 2184               | 10681                   | 10          | 617.00 €           | 130.43 €                            | 61.70 €                          | 192.13 €                    | 424.87 €     |  |
|                 |                                                     | Sc                                  | ou-total co    | ompte d | immobilisation |                    |                         | 2184        | 11 087.69 €        | 5 856.49 €                          | 796.80 €                         | 6 653.29 €                  | 4 434.40 €   |  |
|                 |                                                     |                                     | Total c        | ompte o | le financement |                    |                         | 10681       | 16 827.04 €        | 11 516.96 €                         | 812.58 €                         | 12 329.54 €                 | 4 497.50 €   |  |
| 10682           | RESERVES EN                                         | SEIGNEMENT TECHNIQUE                |                |         |                |                    |                         |             |                    |                                     |                                  |                             |              |  |
| 215             | INSTALLATION                                        | S TECHNIQUES, MATERIEL ET OUTILLAGE |                |         |                |                    |                         |             |                    |                                     |                                  |                             |              |  |
| 06/11/2013      | 2013Ca 63V                                          | VIDEO PROJECTEUR                    | 220.00 €       | 1       | 220.00 €       | 215                | 10682                   | 3           | 220.00 €           | 220.00 €                            |                                  | 220.00 €                    |              |  |
|                 |                                                     | So                                  | ou-total co    | ompte d | immobilisation |                    |                         | 215         | 220.00 €           | 220.00 €                            |                                  | 220.00 €                    |              |  |
|                 |                                                     |                                     | Total c        | ompte o | le financement | 10682              |                         |             | 220.00 €           | 220.00 €                            |                                  | 220.00 €                    |              |  |
|                 |                                                     |                                     | al sous-classe | 106     |                |                    | 17 047.04 €             | 11 736.96 € | 812.58 €           | 12 549.54 C                         | 4 497.50 €                       |                             |              |  |
|                 |                                                     |                                     |                | ,01     |                |                    |                         | 100         |                    |                                     |                                  |                             |              |  |

# 7 – SAISIE DES SORTIES

Pour accéder à la gestion des sorties d'inventaire, sélectionner la série (V, R, D) et utiliser le menu déroulant à partir de l'onglet SORTIES

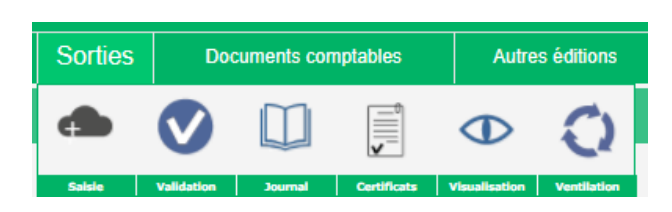

Description des boutons de la boite à outil « sorties »

| Ð             | Préparation du brouillard des sorties                            |
|---------------|------------------------------------------------------------------|
|               | Validation de la préparation des sorties                         |
|               | Edition du journal des sorties                                   |
| ı <b>    </b> | Edition des certificats de sorties                               |
| $\Theta$      | Consultation des sorties                                         |
| 0             | Edition de la ventilation des sorties par origine de financement |

#### **IMPORTANT**

Avant toute opération sur les sorties s'assurer de la **cohérence des données** entrées. Un outil permet de signaler et/ou de corriger automatiquement les erreurs d'intégrité de la base, ou toute incohérence (durée à 0, prix à 0, différence entre origine de crédit et imputation classe 2, incohérence de date, etc...).

Avant de valider une préparation de sortie faire une **sauvegarde** du dossier. On peut facilement annuler un brouillard. La suppression globale d'une sortie est possible mais demande du temps ou une intervention de notre part.

# 7 – 1 CONTRÔLE DE COHERENCE

| Outils                    |
|---------------------------|
| Télémaintenance           |
| Sauvegarde                |
| Restauration              |
| Réindexation              |
| Options                   |
| Validation de l'exercice  |
| Contrôle de cohérence     |
| Vérification des reports  |
| Renumérotation des fiches |
| Correction N° de compte   |

Demander à partir du menu « outils » puis « contrôle de cohérence » L'utilitaire signale les incohérences ou erreurs qui ne peuvent être corrigées automatiquement.

# 7 – 2 SAUVEGARDE DU DOSSIER

Les données du serveur sont sécurisées et sauvegardées chaque jour. Nous pouvons vous restaurer une sauvegarde sur les 3 derniers mois écoulés.

Néanmoins, de temps en temps, et notamment au moment des sorties, vous pouvez lancer une sauvegarde. Les données seront sauvegardées sur nos serveurs et restaurables à tout moment.

| Outils                    |
|---------------------------|
| 🞧 Télémaintenance         |
| Sauvegarde                |
| Restauration              |
| Réindexation              |
| Options                   |
| Validation de l'exercice  |
| Contrôle de cohérence     |
| Vérification des reports  |
| Renumérotation des fiches |
| Correction N° de compte   |

Demander à partir du menu « **outils** » puis « **sauvegarde** » . Cliquer sur le bouton sauvegarde. Attendre le message « sauvegarde terminée ».

*Les sauvegardes sont horodatées dans leur libellé. Exemple : WCZ-99Z-20130312-1049.WDZ* correspond à la sauvegarde de WinCZ, établissement 99Z le 12/03/2013 à 10h49. L'extension WDZ est une extension spécifique à nos applications (ZIP compatible WinDev) récupérable avec « Outils », « Fichiers » et « Restauration d'un dossier ».

## 7 - 3 PREPARATION DU BROUILLARD DES SORTIES

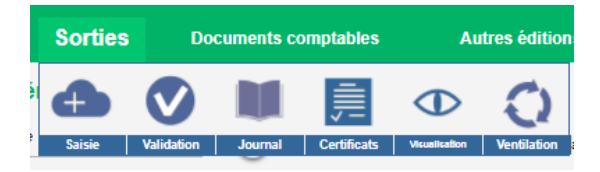

L'écran de préparation des sorties (ou « brouillard » des sorties) est composé de 3 zones : Une zone de sélection

Une zone d'affichage de la liste des biens sélectionnés et de pointage des biens à préparer en sortie Une zone d'affichage et/ou de sélection du détail des biens à intégrer dans le brouillard

| Pr   | éparati      | on du b        | rouillar        | d des     | sor       | ties sé     | rie V       |                |        |                |                 |                   |                   |                        |         |          |         |       |             |              |
|------|--------------|----------------|-----------------|-----------|-----------|-------------|-------------|----------------|--------|----------------|-----------------|-------------------|-------------------|------------------------|---------|----------|---------|-------|-------------|--------------|
| Choi | sir une date | de sortie      | 04/01/2018      | 🗓 et i    | un moti   | f de sortie | REFORM      | E              | •      | (?) Au         | moment de la v  | alidation, vous p | ourrez modifier l | a date de sortie à nou | iveau.  |          |         |       |             |              |
| Coch | er les biens | à sortir pou   | r préparer v    | otre brou | uillard d | e sortie    |             |                |        | -              |                 |                   |                   |                        |         |          |         |       |             |              |
|      | Biens tot    | alement amorti | is              | Filtres   |           | Evenier     | Teur        | Catal          |        | Linu           |                 |                   |                   | ×                      |         |          |         | Nomb  | re de fiche | s 25         |
|      |              |                |                 |           |           | Exercice    | Tous •      |                |        | Lieu           |                 |                   |                   | $\Theta$               |         |          |         | Nomb  | re de biens | 29           |
| U T  | out cocher   |                | Con             | npte      | •         | Section     | ▼ N         | uméro          |        | Biens totaleme | nt dépréciés ou | amortis uniquer   | nent              |                        |         |          | sorties | Monta | nt total    | 100 113.60 € |
| • •  | Exercice     | Catalogue      | Section         | N°        | Séri      | <u> </u>    | Désig       | nation         |        | Date d'ach     | at Compl        | te d'immo.        | Quantité          | Prix unitaire TTC      | Prix to | tal TTC  | Durée   | Age   | N° c        | le mandat    |
| 2    | 2006         | A              | b               | 2         | l v       | ARMOIR      | EFORTE      |                | ~ ~    | 31/05/2006     | 2184            | ~                 | 2                 | 1 039.9                | a       | 2 079.79 | 9       | 12    | 237         |              |
|      | 2001         | С              | а               | 60        | v         | ARMOIR      | E STOCK AN  | EC FILTRE      |        | 04/09/2001     | 215             |                   | 1                 | 4 036.8                | 6       | 4 036.85 | 20      | 17    | 327 B       |              |
|      | 2001         | С              | b               | 82        | 2 V       | ARMOIR      | E VENTILE I | MAVPS 804 A    | S      | 04/09/2001     | 215             |                   | 1                 | 2 859.9                | 6       | 2 859.95 | 20      | 17    | 327 B       |              |
|      | 2006         | С              | c               | 11        | I V       | CHEMIN      | DIMA TAPIS  | 6              |        | 18/10/2006     | 215             |                   | 2                 | 1 798.7                | 6       | 3 597.50 | 10      | 12    | 391         |              |
|      | 2014         | A              | а               | 11        | 1 V       | ESSAI       |             |                |        | 01/10/2014     | 2183            |                   | 1                 | 631.3                  | 0       | 631.30   | 10      | 4     | 456         |              |
|      | 2014         | A              | а               | 12        | 2 V       | ESSAI       |             |                |        | 01/10/2014     | 2183            |                   | 1                 | 631.3                  | 0       | 631.30   | 10      | 4     | 456         |              |
|      | 2014         | A              | а               | 13        | 3 V       | ESSAI       |             |                |        | 01/10/2014     | 2183            |                   | 1                 | 631.2                  | 9       | 631.29   | 10      | 4     | 456         |              |
|      | 2014         | A              | а               | 16        | s v       | ESSAI       |             |                |        | 20/11/2014     | 2184            |                   | 1                 | 951.5                  | 0       | 951.50   | 10      | 4     | &é"         |              |
|      | 2014         | A              | а               | 17        | 7 V       | ESSAI       |             |                |        | 20/11/2014     | 2184            |                   | 1                 | 951.5                  | 0       | 951.50   | 10      | 4     | &é"         |              |
|      | 2014         | A              | а               | 14        | 4 V       | ESSALIA     | NORD        |                |        | 06/10/2014     | 2184            |                   | 1                 | 834.5                  | 0       | 834.50   | 10      | 4     | 132         |              |
|      | 2014         | A              | а               | 18        | 5 V       | ESSAL 14    | NORD        |                |        | 06/10/2014     | 2184            |                   | 1                 | 834.5                  | 0       | 834.50   | 10      | 4     | 132         |              |
|      | 2012         | С              | а               | 62        | 2 V       | FDFDFF      | FFFF        |                |        | 05/12/2012     | 215             |                   | 1                 | 10.0                   | 0       | 10.00    | 5       | 6     |             |              |
|      | 2004         | A              | m               | 34        | 4 V       | LAVE LI     | NGE SAMSU   | NG             |        | 11/06/2004     | 215             |                   | 1                 | 799.0                  | 0       | 799.00   | 10      | 14    | 224 B       |              |
|      | 2017         | E              | а               | 1         | 7 V       | LOGICIE     | L WINCZ 1A  | N              |        | 07/11/2017     | 205             |                   | 1                 | 250.0                  | 0       | 250.00   | 1       | 1     | 215         |              |
|      | 2005         | A              | m               | 31        | 3 V       | MASSIC      | от          |                |        | 31/03/2005     | 215             |                   | 1                 | 1 027.2                | 7       | 1 027.27 | 10      | 13    | 133 B       |              |
|      | 2012         | В              | B               | 4         | 4 V       | MAXENO      | CEL         |                |        | 06/12/2012     | 216             |                   | 1                 | 105.0                  | 0       | 105.00   | 10      | 6     |             | T            |
|      |              |                |                 |           |           |             |             |                |        |                |                 |                   |                   |                        |         |          |         |       |             | - F          |
|      |              | Dá             | tail de la fich |           |           |             |             |                | _      |                |                 | Sorties en n      | reparation        |                        |         |          |         |       |             |              |
| -N°  | Désignation  |                | Qté PU          | Total     | Lieu      |             |             | N <sup>®</sup> | Désig  | nation         | Qté PU          | Total             | Lieu              | Sortie le              | Mc      | tif      |         |       |             |              |
| 2    | ADMOIRE EO   | OTC            | 11,020,00       | 1 020 0   |           |             |             | 3 ARM          | DIRE F | ORTE           | 11 039.89       | 1 039.89 DIVE     | RS                | 04/01/2018 R           |         |          |         |       |             |              |
| 2    | ARMOIRE PO   | RIE            | 11038.80        | 1038.8    | UDIVER    | •           |             |                |        |                |                 |                   |                   |                        |         |          |         |       |             |              |
|      |              |                |                 |           |           |             |             |                |        |                |                 |                   |                   |                        |         |          |         |       |             |              |
|      |              |                |                 |           |           |             |             |                |        |                |                 |                   |                   |                        |         |          |         |       |             |              |
|      |              |                |                 |           |           | _           |             |                |        |                |                 |                   |                   |                        |         |          |         |       |             |              |
|      |              |                |                 |           |           |             |             | 4              |        |                |                 |                   |                   |                        |         |          | •       |       |             |              |

Zone de sélection

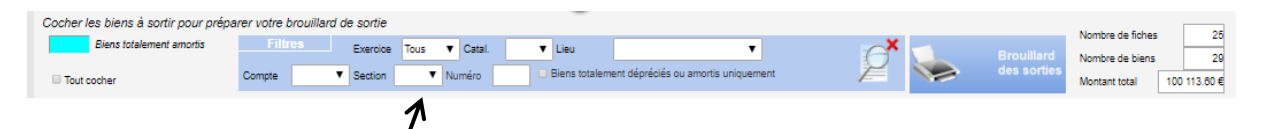

La liste déroulante exercice permet de sélectionner un exercice. Pour sélectionner tous les biens sélectionner la première : Tous de la liste des exercices.

Pour sélectionner les biens complétement dépréciés ou amortis cocher la case prévue à cet effet

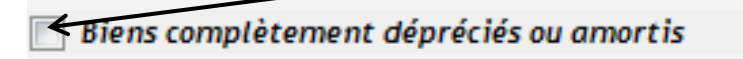

Avant de cocher les biens à inclure dans la préparation de sortie saisir la **date prévue de sortie** et le **motif de** *sortie* 

| Choisir une date de sortie | 04/01/2018 🛐 | et un motif de sortie | REFORME | • |
|----------------------------|--------------|-----------------------|---------|---|
|                            |              |                       |         |   |

#### Zone d'affichage et de pointage

La liste des biens sélectionnés s'affiche dans cette partie de l'écran. Les lignes marquées en bleu sont les biens complétement dépréciés.

| •  | Exercice | Catalogue | Section | N° | Série | <ul> <li>Désignation</li> </ul> | Date d'achat | Compte d'immo. | Quantité | Prix unitaire TTC | Prix total TTC | Durée | Age | N° de mandat |
|----|----------|-----------|---------|----|-------|---------------------------------|--------------|----------------|----------|-------------------|----------------|-------|-----|--------------|
|    | 2        | 2         | 2       | 2  |       | λ                               | 2            | <u> </u>       | 2        | 2                 | 2              | 2     |     | <u>م</u>     |
|    | 2006     | A         |         | 21 | v     | ARMOIRE FORTE                   | 31/05/2006   | 2184           | 2        | 1 039.90          | 2 079.79       | 9     | 12  | 237          |
|    | 2001     | С         | а       | 60 | v     | ARMOIRE STOCK AVEC FILTRE       | 04/09/2001   | 215            | 1        | 4 036.85          | 4 036.85       | 20    | 17  | 327 B        |
|    | 2001     | С         | b       | 82 | v     | ARMOIRE VENTILE MAVPS 804 AS    | 04/09/2001   | 215            | 1        | 2 859.95          | 2 859.95       | 20    | 17  | 327 B        |
|    | 2006     | C         | c       | 11 | v     | CHEMIN DIMA TAPIS               | 18/10/2006   | 215            | 2        | 1 798.75          | 3 597.50       | 10    | 12  | 391          |
|    | 2014     | A         | а       | 11 | V     | ESSAI                           | 01/10/2014   | 2183           | 1        | 631.30            | 631.30         | 10    | 4   | 458          |
|    | 2014     | A         | а       | 12 | v     | ESSAI                           | 01/10/2014   | 2183           | 1        | 631.30            | 631.30         | 10    | 4   | 456          |
|    | 2014     | A         | а       | 13 | V     | ESSAI                           | 01/10/2014   | 2183           | 1        | 631.29            | 631.29         | 10    | 4   | 458          |
|    | 2014     | A         | а       | 16 | v     | ESSAI                           | 20/11/2014   | 2184           | 1        | 951.50            | 951.50         | 10    | 4   | 8é'          |
|    | 2014     | A         | а       | 17 | V     | ESSAI                           | 20/11/2014   | 2184           | 1        | 951.50            | 951.50         | 10    | 4   | 8é'          |
|    | 2014     | A         | а       | 14 | v     | ESSAI IANORD                    | 08/10/2014   | 2184           | 1        | 834.50            | 834.50         | 10    | 4   | 132          |
|    | 2014     | A         | а       | 15 | V     | ESSAI IANORD                    | 08/10/2014   | 2184           | 1        | 834.50            | 834.50         | 10    | 4   | 132          |
|    | 2012     | С         | а       | 62 | v     | FDFDFFFFFF                      | 05/12/2012   | 215            | 1        | 10.00             | 10.00          | 5     | 6   |              |
|    | 2004     | A         | m       | 34 | V     | LAVE LINGE SAMSUNG              | 11/06/2004   | 215            | 1        | 799.00            | 799.00         | 10    | 14  | 224 B        |
|    | 2017     | E         | а       | 7  | V     | LOGICIEL WINCZ 1AN              | 07/11/2017   | 205            | 1        | 250.00            | 250.00         | 1     | 1   | 215          |
|    | 2005     | A         | m       | 38 | v     | MASSICOT                        | 31/03/2005   | 215            | 1        | 1 027.27          | 1 027.27       | 10    | 13  | 133 B        |
| Π. | 2012     | B         | В       | 4  | V     | MAXENCE L                       | 08/12/2012   | 218            | 1        | 105.00            | 105.00         | 10    | 6   |              |

Pur intégrer un bien à la préparation de sortie, sélectionner le à l'aide de la barre de défilement puis cocher la case située à gauche (1ère colonne du tableau).

Pour intégrer tous les biens de la liste à la préparation cliquer sur le bouton « Tout cocher » Pour ôter les biens de la préparation de sortie faites la manipulation inverse (décocher « tout cocher »)

#### Zone de détail

La zone de détail est composée de 2 tableaux, le tableau de gauche qui renseigne le détail du bien non encore sorti ou partiellement sorti (1 ligne si la quantité est de 1 dans la fiche, plusieurs lignes si la fiche d'inventaire est renseignée avec une quantité supérieure à 1) et le tableau de droite qui affiche les lignes de détail en préparation de sortie.

#### Exemple d'une fiche (Quantité = 2)

|    | [             | Détail de la fich | 9        |        |      |   |               |     |            | Sortie   | s en préparation |             |   |       |
|----|---------------|-------------------|----------|--------|------|---|---------------|-----|------------|----------|------------------|-------------|---|-------|
| -N | Désignation   | Qté PU            | Total    | Lieu   |      | N | Désignation   | , C | tó PU,     | Total 🛛  | Lieu ,           | Sortie le 🖕 | • | Motif |
| 2  | ARMOIRE FORTE | 1 1 039.90        | 1 039.90 | DIVERS | 4    | 3 | ARMOIRE FORTE |     | 1 1 039.89 | 1 039.89 | DIVERS           | 04/01/2018  | R |       |
|    |               |                   |          |        |      |   |               |     |            |          |                  |             |   |       |
|    |               |                   |          |        | N.   |   |               |     |            |          |                  |             |   |       |
|    |               |                   |          |        | · // |   |               |     |            |          |                  |             |   |       |
| -  |               |                   |          | Þ      | ~    |   |               |     |            |          |                  |             |   |       |
|    |               |                   |          |        |      |   |               |     |            |          |                  |             |   |       |

#### 7-3-1 AJOUT D'UN BIEN A LA PREPARATION DE SORTIE

Rappel : Avant de cocher les biens à inclure dans la préparation de sortie saisir la date prévue de sortie et le motif de sortie

#### 1<sup>er</sup> CAS : La quantité dans la fiche est égale à 1

Exemple : LAVE LINGE SAMSUNG (bien complétement déprécié) Pour intégrer le bien à la préparation de sortie cocher la case (1ère colonne) La ligne de détail passe du tableau « DETAIL DE LA FICHE » à « SORTIES EN PREPARATION »

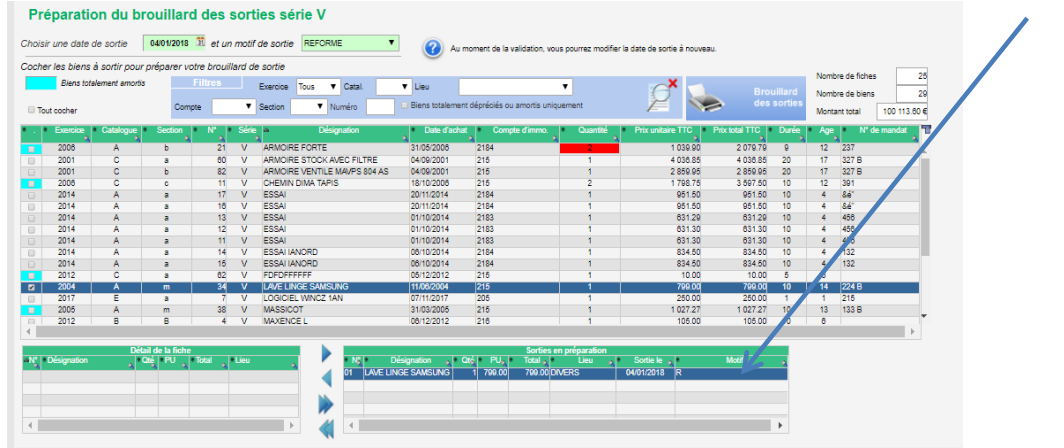

#### 2ème CAS : La fiche contient plusieurs biens et la sortie est globale

Exemple : TAPIS (Quantité = 3, bien complétement déprécié)

Pour intégrer le bien à la préparation de sortie cocher la case (1ère colonne) Les trois lignes de détail passent du tableau « DETAIL DE LA FICHE » à « SORTIES EN PREPARATION »

| cher   | les biens  | à sortir pour p | préparer votre | e brouil       | lard de | e sortie                   |      | _             |                                |               |                     |               |        |        |             |              |
|--------|------------|-----------------|----------------|----------------|---------|----------------------------|------|---------------|--------------------------------|---------------|---------------------|---------------|--------|--------|-------------|--------------|
| -      | Biens tot  | alement amortis | Fi             | Itres          |         | Evention Tour . Catal      | -    | 1 inu         |                                | -             | X                   |               |        | Nombre | e de fiches | 25           |
|        |            |                 |                |                |         | Exercice roos + Catal.     | · ·  | Lieu          |                                | <u> </u>      |                     |               | illard | Nombre | e de biens  | 25           |
| i Tout | cocher     |                 | Compte         |                | ۲       | Section Vuméro             |      | Biens totalen | nent dépréciés ou amortis unio | luement       |                     |               | orties | Montan | nt total    | 100 113:00 4 |
|        | Exercice   | Catalogue       | Section        | N <sup>e</sup> | Séri    | ie 🔻 Désignation           |      | Date di       | achat Compte d'immo.           | Quantité      | Prix unitaire TTC F | rix total TTC | Durée  | Age    | N° ¢        | e mandat     |
|        | 2005       | C A             |                | 119            | v       | VITRINE REFRIGEREE TOUR    | NUS  | 30/10/2005    | 215                            | 1             | 6 790 89            | 6 790 89      | 10     | 13     | 338 B       |              |
| -      | 2013       | c               | -              | 63             | v       | VIDEO PROJECTEUR           |      | 08/11/2013    | 215                            | 1             | 220.00              | 220.00        | 3      | 5      |             |              |
|        | 2012       | A               | a              | 10             | v       | VC                         |      | 30/09/2012    | 2184                           | 1             | 7 800.00            | 7 600.00      | 10     | 6      |             |              |
|        | 2012       | B               | в              | 6              | V       | TEST                       |      | 08/12/2012    | 216                            | 1             | 1 000.00            | 1 000.00      | 10     | 6      |             | 7            |
|        | 2004       | C               | C              | 10             | v       | TAPIS                      |      | 18/10/2004    | 215                            | 3             | 1 440.25            | 4 320.75      | 10     | 14     | 281 B       |              |
|        | 2004       | С               | 5              | 117            | V       | PANNEAU AFFICHAGE LUMI     | NEUX | 05/01/2004    | 215                            | 1             | 20 000.00           | 20 000.00     | 10     | 14     | 49 BO       |              |
|        | 2008       | A               | а              | 8              | V       | MOBILIERS PROFESSEURS      |      | 20/10/2008    | 2183                           | 1             | 1 219.92            | 1 219.92      | 10     | 12     | 473         |              |
|        | 2005       | A               | 0              | 1              | V       | MEZZANINE GYMNASE          |      | 07/03/2005    | 213                            | 1             | 8 730.79            | 8 730.79      | 20     | 13     | 224 F       |              |
|        | 2005       | A               | b              | 20             | V       | MEUBLES 18 ET 21 ,30 TIROI | IRS+ | 19/08/2005    | 215                            | 1             | 30 000.00           | 30 000.00     | 20     | 13     |             |              |
|        | 2012       | B               | в              | - 4            | v       | MAXENCE L                  |      | 08/12/2012    | 216                            | 1             | 105.00              | 105.00        | 10     | 6      |             |              |
|        | 2005       | A               | m              | 38             | V       | MASSICOT                   |      | 31/03/2005    | 215                            | 1             | 1 027.27            | 1 027.27      | 10     | 13     | 33 B        |              |
|        | 2017       | E               | a              | - 7            | v       | LOGICIEL WINCZ 1AN         |      | 07/11/2017    | 205                            | 1             | 260.00              | 250.00        | 1      | 1      | /215        |              |
| 5      | 2004       | A               | m              | 34             | v       | LAVE LINGE SAMSUNG         |      | 11/06/2004    | 215                            | 1             | 799.00              | 799.00        | 10     | 14     | 224 B       |              |
|        | 2012       | C               | a              | 62             | v       | FUFUFFFFF                  |      | 05/12/2012    | 216                            | 1             | 10.00               | 10.00         | b      |        |             |              |
|        | 2014       | A               | а              | 14             |         | ESSATIANORD                |      | 00/10/2014    | 2184                           | 1             | 834.50              | 834.50        | 10     |        | 132         |              |
| -      | 2019       |                 | 3              | 10             | v       | ESSATANORD                 |      | 00/10/2014    | 2184                           | 1 1 1         | 834.00              | 834.00        | 10     |        | 132         |              |
| _      |            |                 |                |                |         |                            |      |               |                                |               |                     |               |        | -      |             |              |
|        |            | Détai           | l de la fiche  |                |         |                            |      |               | Sorties                        | n préparation |                     |               |        |        |             |              |
|        | esignation |                 | ié∣PU ∣Tα      |                | Lieu    |                            |      |               | Qić PU Total                   | Lieu          | Sortie le           | Motif         |        |        |             |              |

#### 3ème CAS : La fiche contient plusieurs biens et la sortie est partielle

Exemple : TAPIS (Quantité = 3, bien complétement déprécié)

Pour intégrer le bien à la préparation de sortie cocher la case (1ère colonne) Les trois lignes de détail passent du tableau « DETAIL DE LA FICHE » à « SORTIES EN PREPARATION » Si un seul des deux biens doit être sorti, sélectionner une ligne dans le tableau des sorties en

préparation et utiliser la flèche gauche pour retirer le bien de la préparation.

| Détail de la fiche                       |  |                |            | Sorties en préparation |                                |         |
|------------------------------------------|--|----------------|------------|------------------------|--------------------------------|---------|
| N° Désignation , Qté PU , Total , Lieu , |  | N° Désignation | Qté PU     | Total 🔒 🛛 Lieu 🖕       | <ul> <li>Sortie le </li> </ul> | Motif 🖕 |
| 01 TAPIS 11 440.25 1 440.25 DIVERS       |  | 02 TAPIS       | 1 1 440.25 | 1 440.25 DIVERS        | 04/01/2018                     | R       |
|                                          |  | 03 TAPIS       | 1 1 440.25 | 1 440.25 DIVERS        | 04/01/2018                     | R       |
|                                          |  |                |            |                        |                                |         |

| Intégration de la ligne de détail à la préparation de sortie          |
|-----------------------------------------------------------------------|
| Retrait de la ligne de détail de la préparation                       |
| Intégration de toutes les lignes de détail à la préparation de sortie |
| Retrait de toutes les lignes de détail de la préparation              |

Dans notre exemple l'utilisation de la flèche gauche réintègre un des trois biens.

#### 7-3-2 RETRAIT D'UN BIEN A LA PREPARATION DE SORTIE

Pour enlever un bien de la préparation de sortie, sélectionner la ligne dans tableau puis décocher la case (1<sup>ère</sup> colonne).

## 7 - 4 EDITION DU BROUILLARD DES SORTIES

Une fois vos biens sélectionnez, cliquez sur :

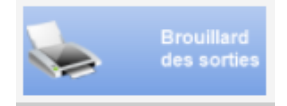

Pour info, un bien coché reste coché même si vous quittez le logiciel. En revenant, vous retrouverez votre liste de bien en préparation de sortie et vous pourrez en ajouter ou en enlever.

|                                                                | election                                      |                                                                     | Période                                                          | Critère de tri pour édition                                                             |     |                                                             |                                          |                                                                                                    |                                                             |                                                        |
|----------------------------------------------------------------|-----------------------------------------------|---------------------------------------------------------------------|------------------------------------------------------------------|-----------------------------------------------------------------------------------------|-----|-------------------------------------------------------------|------------------------------------------|----------------------------------------------------------------------------------------------------|-------------------------------------------------------------|--------------------------------------------------------|
| ) Toutes les pré<br>) Une date de p<br>) Une période d         | parations en c<br>réparation<br>e préparation | ours C                                                              | ate préparation 23/01/2012 10<br>ate préparation 04/01/2018 10   | <ul> <li>Tri par origine de financement</li> <li>Tri par numéro d'inventaire</li> </ul> |     | <b>&gt;</b>                                                 |                                          |                                                                                                    |                                                             |                                                        |
| Date préparation                                               | n Motif                                       | Nº d'inventa                                                        | e Désignation du bien                                            | PU TTC                                                                                  | Qté | Total                                                       | Compte Financement                       | Désignation du compte                                                                                                    | Montant Financement                                         | Dépréciation subie                                     |
|                                                                |                                               |                                                                     |                                                                  |                                                                                         |     |                                                             |                                          |                                                                                                    |                                                             |                                                        |
| 01/2018                                                        | R                                             | 2004Am 34V                                                          | LAVE LINGE SAMSUNG                                               | 799.0                                                                                   |     | 1 799.0                                                     | 10681                                    | RESERVES ETABLISSEMENT                                                                                                    | 799.00                                                      | 799.00                                                 |
| 01/2018<br>01/2018                                             | R                                             | 2004Am 34V<br>2004Cc 10V                                            | LAVE LINGE SAMSUNG<br>TAPIS                                      | 799.0                                                                                   |     | 1 799.0<br>1 1 440.2                                        | 10681<br>1312                            | RESERVES ETABLISSEMENT<br>SUBVENTIONS D'EQUIPEMENT RE                                                                                         | ×<br>799.00<br>1 440.25                                     |                                                        |
| 01/2018<br>01/2018<br>01/2018                                  | R<br>R<br>R                                   | 2004Am 34V<br>2004Cc 10V<br>2004Cc 10V                              | AVE LINGE SAMSUNG<br>TAPIS<br>TAPIS                              | 709.0<br>1440.2<br>140.2                                                                |     | 1 799.0<br>1 1 440.2<br>1 1 440.2                           | 10681<br>1312<br>1312                    | *<br>RESERVES ETABLISSEMENT<br>SUBVENTIONS D'EQUIPEMENT RE<br>SUBVENTIONS D'EQUIPEMENT RE                                                     | 799.00<br>1 440.25<br>1 440.25                              | ><br>799.00<br>1 440.25<br>1 440.25                    |
| 01/2018<br>01/2018<br>01/2018<br>01/2018                       | R<br>R<br>R<br>R                              | 2004Am 34V<br>2004Cc 10V<br>2004Cc 10V<br>2004Cc 10V<br>2005Cs 119V | LAVE LINGE SAMSUNG     TAPIS     TAPIS     TAPIS     TOURNUS     | > > > > > > > > > > > > > > > > > > >                                                   |     | 1 799.0<br>1 1 440.2<br>1 1 440.2<br>1 6 790.8              | 10681<br>1312<br>1312<br>1312            | RESERVES ETABLISSEMENT<br>SUBVENTIONS D'EQUIPEMENT RE<br>SUBVENTIONS D'EQUIPEMENT RE<br>AUTRES SUBVENTIONS FONDS CO                           | ><br>799.00<br>1 440.25<br>1 440.25<br>6 790.89             | 799.00<br>1 440.25<br>1 440.25<br>6 790.85             |
| 01/2018<br>01/2018<br>01/2018<br>01/2018<br>01/2018<br>01/2018 | R<br>R<br>R<br>R<br>R                         | 2004Am 34V<br>2004Cc 10V<br>2004Cc 10V<br>2005Cs 119V<br>2008Ab 21V | LAVE LINGE SAMSUNG<br>TAPIS<br>TAPIS<br>TOURNUS<br>ARMOIRE FORTE | 7990 0<br>1440 2<br>1 440 2<br>6 790 8<br>1 0398 0                                      |     | 1 799.0<br>1 1 440.2<br>1 1 440.2<br>1 6 790.8<br>1 1 039.8 | 10681<br>1312<br>51312<br>13185<br>10681 | RESERVES ETABLISSEMENT<br>SUBVENTIONS D'EQUIPEMENT RE<br>SUBVENTIONS D'EQUIPEMENT RE<br>AUTRES SUBVENTIONS FONDS CC<br>RESERVES ETABLISSEMENT | 2<br>799.00<br>1 440.25<br>1 440.25<br>6 790.89<br>1 039.89 | 799.00<br>1 440.25<br>1 440.25<br>6 790.85<br>1 030.81 |

Faites votre sélection et cliquez sur l'imprimante.

# 7 - 5 VALIDATION DU BROUILLARD DES SORTIES

| Sortie                                                                                                    | S                                                                                                    | Do                                                                   | cuments c                                                                                                    | omptables                                   | Au             | ıtres édition |
|----------------------------------------------------------------------------------------------------|----------------------------------------------------------------------------------------------------|----------------------------------------------------------------------|----------------------------------------------------------------------------------------------------|---------------------------------------------|----------------|---------------|
| Ð                                                                                                    |                                                                                                    |                                                                      |                                                                                                    |                                             | $\odot$        | 0             |
| Saisie                                                                                                    | Valid                                                                                                | ation                                                                | Journal                                                                                                    | Certificats                                 | Visualisation  | Ventilation   |
|                                                                                                    |                                                                                                    |                                                                      |                                                                                                    |                                             |                |               |
| Validation                                                                                                    | du brou                                                                                              | uillard                                                              | les sorties s                                                                                                    | iérie V                                     | Matintation    | du brouillard |
| Sélec                                                                                                    | ction                                                                                                |                                                                      | Péri                                                                                                    | ode                                         | valiuation     |               |
| Sélec<br>• Toutes les préparat<br>• Une date de préparat<br>• Une période de pré                                                                                                    | ction<br>tions en cours<br>ration<br>lparation                                                       | Date                                                                 | Péri<br>préparation<br>préparation                                                                                    | 0de<br>23/01/2012 第<br>04/01/2018 第         | Date de sortie | •             |
| Sélec<br>Toutes les préparat<br>Une date de prépar<br>Une période de pré<br>Date préparation                                                                                                    | ction<br>tions en cours<br>ration<br>Éparation                                                       | Date<br>Date                                                         | Péri<br>préparation<br>préparation<br>Désignation du bien                                                             | ode<br>23/01/2012 第<br>04/01/2018 第         | Date de sortie | <b>M</b>      |
| Sélec<br>Toutes les préparat<br>Une date de prépar<br>Une période de pré<br>Date préparation<br>04/01/2018                                                                                                    | ction<br>tions en cours<br>aration<br>fiparation<br>Motif<br>R 200                                   | Date<br>Date<br>d'inventaire<br>4Am 34V                              | Péri<br>préparation<br>préparation<br>Désignation du bien<br>LAVE LINGE SAMSU                                         | ode<br>23/01/2012 10<br>04/01/2018 10       | Date de sortie | <b>E</b>      |
| Sélec<br>Toutes les préparat<br>Une date de préparat<br>Date préparation<br>04/01/2018<br>04/01/2018                                                                                                    | ction<br>tions en cours<br>ration<br>éparation<br>R 200<br>R 200                                     | d'inventaire<br>4Am 34V<br>4Cc 10V                                   | Péri<br>préparation<br>préparation<br>Désignation du bien<br>LAVE LINGE SAMSU<br>TAPIS                                | ode<br>23/01/2012 11<br>04/01/2018 11       | Date de sortie | 2             |
| Sólec<br>© Toutes les préparat<br>© Une date de préparat<br>© Une période de pré<br>© Date préparation<br>© 4/01/2018<br>04/01/2018                                                                                                    | ction<br>tions en cours<br>ration<br>éparation<br>R 200<br>R 200<br>R 200                            | d'inventaire<br>4Am 34V<br>4Cc 10V<br>4Cc 10V                        | Péri<br>préparation<br>préparation<br>Désignation du bien<br>LAVE LINGE SAMSU<br>TAPIS<br>TAPIS                       | ode<br>23/01/2012 37<br>04/01/2018 37<br>NG | Date de sortie |               |
| Sélec  Toutes les préparat Une date de préparat Une période de pré Date préparation  04/01/2018 04/01/2018 04/01 04/01 04/01 04/01 04/01 04/01 04/01 04/01 04/01 04/01 04/01 04/01 04/01 04/01 04/01 04/01 04/01 04/01 04/01 04/01 04/01 04/01 04/01 04/01 04/01 04/01 0 | ction<br>tions en cours<br>ration<br>éparation<br>R 200<br>R 200<br>R 200<br>R 200                   | d'inventaire<br>4Am 34V<br>4Cc 10V<br>4Cc 10V<br>5Cs 119V            | Péri<br>préparation<br>préparation<br>Désignation du bien<br>LAVE LINGE SAMSL<br>TAPIS<br>TAPIS<br>TAPIS<br>TOURNUS   | ode<br>2301/2012 11<br>04/01/2018 11<br>NG  | Date de sortie | <b>E</b>      |
| Sólec<br>© Toutes les préparat<br>O Une date de prépar<br>Une période de pré<br>Date préparation<br>04/01/2018<br>04/01/2018<br>04/01/2018                                                                                                    | ction<br>tions en cours<br>ration<br>éparation<br>R 200<br>R 200<br>R 200<br>R 200<br>R 200<br>R 200 | d'inventaire<br>4Am 34V<br>4Cc 10V<br>4Cc 10V<br>5Cs 110V<br>6Ab 21V | Pári<br>préparation<br>Désignation du bien<br>LAVE LINGE SAMSL<br>TAPIS<br>TAPIS<br>TAPIS<br>TOURNUS<br>ARMOIRE FORTE | ode<br>2301/2012 11<br>04/01/2018 11<br>NG  | Date de sortie |               |

Choisissez votre date, en la saisissant ou à l'aide du petit calendrier :

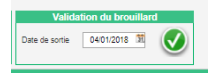

# 7 – 6 EDITION DU JOURNAL DES SORTIES

|   | Sorties | Do         | cuments co | omptables   | Au            | tres édition |
|---|---------|------------|------------|-------------|---------------|--------------|
| i | 4       |            |            |             | $\odot$       | 0            |
| • | Saisie  | Validation | Journal    | Certificats | Visualisation | Ventilation  |

#### Journal des sorties - Sélection des comptes d'immobilisation

| - 2018                  | +            | Imprimer                                                 |
|-------------------------|--------------|----------------------------------------------------------|
| Tout coche<br>Sólection | Mº de compte |                                                          |
|                         | 205          | CONCESSIONS ET DROITS SIMILAIRES, BREVETS, LICENCES, MAR |
|                         | 211          | TERRAINS                                                 |
|                         | 212          | AGENCEMENTS - AMENAGEMENTS DE TERRAINS                   |
|                         | 213          | CONSTRUCTIONS                                            |
|                         | 214          | CONSTRUCTIONS SUR SOL D'AUTRUI                           |
|                         | 215          | INSTALLATIONS TECHNIQUES, MATERIEL ET OUTILLAGE          |
|                         | 218          | COLLECTIONS                                              |
|                         | 2181         | INSTALLATIONS GENERALES AGENCEMT DIVERS                  |
| 2                       | 2182         | MATERIEL DE TRANSPORT                                    |
|                         | 2183         | MATERIEL DE BUREAU ET INFORMATIQUE                       |
|                         | 2184         | MOBILIER                                                 |

## 7 – 7 EDITION DES CERTIFICATS DE SORTIES

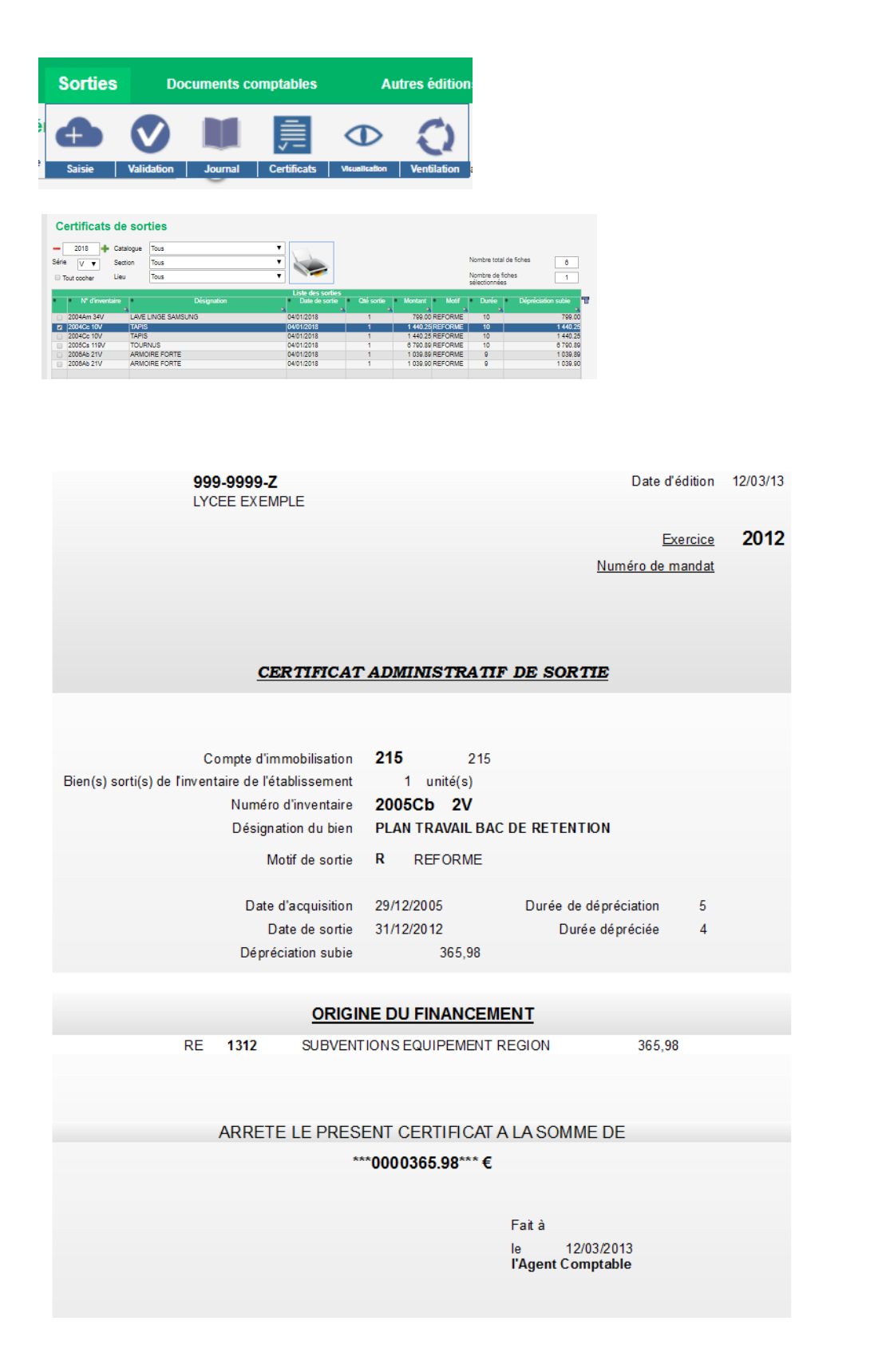

## 7 - 8 CONSULTATION DES SORTIES

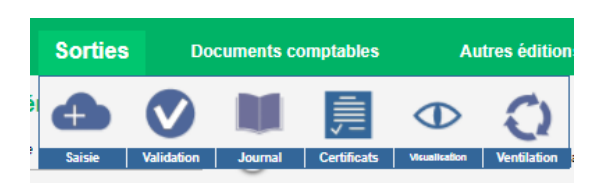

Le haut de la fenêtre permet de sélectionner les sorties :

Exercice de sortie, exercice d'achat, désignation, compte, catalogue section etc....

Utiliser ces critères pour retrouver une sortie, pour la modifier ou la supprimer, ou afficher une liste et l'envoyer à l'imprimante. Sélectionner l'exercice à blanc pour afficher toutes les sorties.

| Exercice 2008 🔻 Catal. 🔽 Date d'achat 👔 🔎 Désignation contient 🛛 Lieu 🔍 🔨 Nombre de sorties | 158             |
|---------------------------------------------------------------------------------------------|-----------------|
| Compte 🔻 Section 🔻 Mandat Propriétaire 🔻 Familie V Grund des sorties                        | 227 475.83      |
| Durés déplAm Numéro Montant Fournisseur V Resp. V Montant déplAmort                         | ubie 227 475.83 |

Description des boutons de la fenêtre :

| $\bigotimes$ | Modification d'une sortie                       |
|--------------|-------------------------------------------------|
| Ð            | Ajout d'une sortie                              |
| 0            | Suppression d'une sortie                        |
|              | Impression de la liste des sorties sélectionnée |

# 7 -9 MODIFICATION D'UNE SORTIE

Les champs modifiables sont la **date de sortie**, le **motif de sortie**, le **n° de mandat** de sortie et les **observations** 

| Fiche sortie       | ×                                 |
|--------------------|-----------------------------------|
| Numéro d'inventair | 1996An 48V Numéro de détail 01    |
| Désignation        | IMPRIMANTE LASER LASERJET 0P      |
| Prix unitaire      | 865.15 Emplacement DIVERS V       |
| Quantité           | 1 Compte 215                      |
| Prix total         | 885.15                            |
| Date de sortie     | 26/10/2008 30 2008                |
| Motif              | VOL VÓL Dépréciation subie 885.15 |
| Quantité sortie    | 1 Nº de mandat de sortie 25       |
| Prix unitaire      | 865.15                            |
| Montant total      | 865.15                            |
| Observations       |                                   |
|                    | <i>l</i>                          |

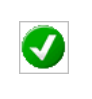

#### Valider les modifications

#### 7 – 10 SUPPRESSION D'UNE SORTIE

Utiliser les critères de sélection pour rechercher la sortie à supprimer, sélectionner la sortie puis cliquer sur le bouton supprimer. Après suppression de la sortie le bien est réintégré à l'inventaire.

| Lis      | te des          | sorties                     | d'in\ | /ei | ntair     | 8          | sé       | érie V       |                    |        |              |              |    |               |          |          |             |       |                       |             |
|----------|-----------------|-----------------------------|-------|-----|-----------|------------|----------|--------------|--------------------|--------|--------------|--------------|----|---------------|----------|----------|-------------|-------|-----------------------|-------------|
| Exercice | 2008            | ▼ Catal.                    | ۲     | Da  | ate d'ach | at         | E        | Ħ            | 🔎 Désignation co   | ntient |              | Lieu         |    |               |          | •        | κ.          | Nomb  | re de sorties         | 158         |
| Compte   |                 | <ul> <li>Section</li> </ul> | ٠     | M   | andat     |            |          |              | Propriétaire       |        | •            | Famile       |    |               |          | •        |             | Monta | int des sorties       | 227 475.83  |
| Durée de | ip/Am           | Numéro                      |       | м   | ontant    |            | C        |              | Fournisseur        |        | •            | Resp.        |    |               |          | - 1      |             | Monta | int dép./Amort. subie | 227 475.83  |
| V/8      | Année<br>sortie | Année d'entré               | e C   |     | S N'      | 8          | 3        | Désignation  |                    | Compte | Date d'achat | Date de sort | ie | Qié<br>sortip | PU       | Total    | Dépr. subie | Durée | Motif de sortie       | N' de manda |
| в        | 2008            | 1994                        | C     |     | n í       | <u>۱</u>   | V        | TELEVISEUR T | VC BRANDT 70       | 215    | 31/12/1994   | 24/10/2008   |    | 1             | 699.74   | 699.74   | 699.74      | 5     | VOL                   | 12345       |
| 8        | 2008            | 1990                        | C     |     | n 4       | <b>4</b> \ | V        | LECTEUR VIDE | O GOLDSTAR VC      | 215    | 15/05/1990   | 24/10/2008   |    | 1             | 356.92   | 356.92   | 356.92      | 5     | R                     |             |
| в        | 2008            | 1995                        | A     |     | n 41      | 1 \        | V        | ORD ACT 8038 | 8 DD 120 2LECT     | 2183   | 01/01/1995   | 24/10/2008   |    | 1             | 1 814.14 | 1 814.14 | 1 814.14    | 5     | R                     |             |
| 8        | 2008            | 1995                        | C     |     | s 81      | 3 \        | V        | IMPRIMANTE H | IP 5P LASER        | 215    | 08/12/1995   | 24/10/2008   |    | 1             | 981.77   | 981.77   | 981.77      | 5     | R                     |             |
| в        | 2008            | 1995                        | C     |     | i 34      | ŧ١         | V        | ORD.PENTLUN  | 1 P75 RAM 8MO CPCI | 215    | 31/12/1995   | 24/10/2008   |    | 1             | 2 782.38 | 2 782.38 | 2 762.38    | 5     | R                     |             |
| 8        | 2008            | 1995                        | C     |     | 5 8       | 7 \        | V        | ORD PENTIUM  | P9O PCI MEM 24MO   | 215    | 31/12/1995   | 24/10/2008   |    | 1             | 2 224 23 | 2 224.23 | 2 224 23    | 5     | R                     |             |
| в        | 2008            | 1995                        | C     |     | i 31      | 3 \        | V        | CAMESCOPE P  | PANASONIC S VHS    | 215    | 31/12/1995   | 24/10/2008   |    | 1             | 1 522.97 | 1 522.97 | 1 522.97    | 5     | R                     |             |
| 8        | 2008            | 1995                        | C     |     | i 31      | 7 \        | V        | MAGNETOSCO   | PE PHILIPS VR 9489 | 215    | 31/12/1995   | 24/10/2008   |    | 1             | 1 218.07 | 1 218.07 | 1 218.07    | 5     | R                     |             |
| в        | 2008            | 1998                        | A     |     | n 48      | 5 <b>\</b> | V        | MICRO IBM PC | 340+MODEM NUMER    | 2183   | 12/11/1998   | 24/10/2008   |    | 1             | 1 405.58 | 1 405.58 | 1 405.58    | 5     | R                     |             |
| в        | 2008            | 1996                        | A     |     | n 4       | <u>۱</u>   | <b>v</b> | IMPRIMANTE L | ASER LASERJET 6P   | 215    | 31/12/1996   | 25/10/2006   |    |               | 865.15   | 865.15   | 865.15      | 5     | VOL                   | 25          |
| в        | 2008            | 1998                        | C     |     | s 91      | <u>ر</u> ا | V        | SCANNER SCA  | NJET 4C P/PC       | 215    | 23/12/1998   | 24/10/2008   |    | 1             | 915.31   | 915.31   | 915.31      | 5     | R                     |             |
| 8        | 2008            | 1996                        | C     |     | s 81      | 3 \        | V        | AUTHOWARE F  | PROF 3.5CD WIN 95  | 215    | 18/12/1998   | 24/10/2008   |    | 1             | 1 433.02 | 1 433.02 | 1 433.02    | 3     | R                     |             |
| в        | 2008            | 1998                        | A     |     | n 41      | 7 \        | V        | LICENCE EDT  | 5.0 VERSION STAN   | 2183   | 05/12/1998   | 24/10/2008   |    | 1             | 1 219.59 | 1 219.59 | 1 219.59    | 5     | R                     |             |
| 8        | 2008            | 1996                        | C     |     | s 81      | ) <b>\</b> | V        | GRAVEUR CD   | R 'X PANA+EASY CD  | 215    | 18/12/1998   | 24/10/2008   |    | 1             | 913.17   | 913.17   | 913.17      | 5     | R                     |             |
| в        | 2008            | 1998                        | A     |     | n 41      | ۱ (        | V        | MICRO MULTIN | IEDIA GXIL 5133    | 2183   | 31/12/1998   | 24/10/2008   |    | 1             | 2 343.90 | 2 343.90 | 2 343.90    | 5     | R                     |             |
|          | 2002            | 1000                        |       |     |           | 5 X        |          | MACON MULTIN | APPLA OVE 2400     | 0.600  | 0.4/40/4009  | 04/40/0008   |    |               | 1.050.07 | 1 060 07 | 1 050 01    |       |                       |             |

Confirmer ou abandonner à l'aide des boutons « oui » ou « non » de la fenêtre de confirmation :

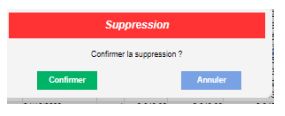

# 7 – 11 VENTILATION DES SORTIES PAR ORIGINE DE FINANCEMENT

| Selec                                                                      | tion         |                 | Période Critère de tri pour édition                                                            |           |       |                    |                              |                     |                    |
|----------------------------------------------------------------------------|--------------|-----------------|------------------------------------------------------------------------------------------------|-----------|-------|--------------------|------------------------------|---------------------|--------------------|
| <ul> <li>Toutes les s</li> <li>Un exercice</li> <li>Une période</li> </ul> | sorties<br>e | 2001            | Date de début         0101/2001         31           Date de fin         311/2/2001         32 |           |       |                    |                              |                     |                    |
| Date de sortie                                                             | Motif        | N° d'inventaire | Désignation du bien                                                                            | PUTTC Qué | Total | Compte Financement | Désignation du compte        | Montant Financement | Dépréciation subie |
| 01/10/2001                                                                 | R            | 1974Aa 2V       | ARMOIRES CHENE VERNI                                                                           | 178.67    | 1 1   | 8.67 10681         | RESERVES ETABLISSEMENT       | 178.67              | 178.67             |
| 1/10/2001                                                                  | R            | 1974Aa 2V       | ARMOIRES CHENE VERNI                                                                           | 178.07    | 1 1   | 8.67 10681         | RESERVES ETABLISSEMENT       | 178.67              | 178.67             |
| 1/10/2001                                                                  | R            | 1975Ae 2V       | BAC MOBILE/CUISINE                                                                             | 428.40    | 1 4   | 8.40 10681         | RESERVES ETABLISSEMENT       | 428.40              | 428.40             |
| 1/10/2001                                                                  | R            | 1975Cb 1V       | MICROTOME                                                                                      | 558.82    | 1 5   | 8.82 10681         | RESERVES ETABLISSEMENT       | 558.82              | 558.83             |
| 1/10/2001                                                                  | R            | 1976Aa 3V       | MEUBLE DE RANGEMENT                                                                            | 317.40    | 1 3   | 7.40 10681         | RESERVES ETABLISSEMENT       | 317.40              | 317.4              |
| 1/10/2001                                                                  | R            | 1976Aa 4V       | MEUBLE DIRECTION                                                                               | 249.55    | 1 2   | 9.58 10581         | RESERVES ETABLISSEMENT       | 249.55              | 249.50             |
| 01/10/2001                                                                 | R            | 1976Cs 2V       | DIVERS MATERIEL TESSE                                                                          | 1 633.48  | 1 16  | 3.48 13181         | AUTRES SUBVENTIONS D'EQUIPE  | 1 633.46            | 1 633.46           |
| 01/10/2001                                                                 | R            | 1980Aa 5V       | MEUBLE DE RANGEMENT                                                                            | 238.45    | 1 2   | 0.45 13188         | AUTRES PARTICIPATIONS ET SUB | 238.45              | 238.45             |
| 01/10/2001                                                                 | R            | 1980Ae 3V       | TRANCHEUR PR COMESTIBLES                                                                       | 1 084.88  | 1 10  | 4.88 1311          | SUBVENTIONS D'EQUIPEMENT ET. | X 1 084.88          | 1 084.88           |
| 1/10/2001                                                                  | R            | 1980Ca 2V       | TESLAMETRE                                                                                     | 235.54    | 1 2   | 5.54 10581         | RESERVES ETABLISSEMENT       | 235.54              | 235.54             |
| 1/10/2001                                                                  | R            | 1980Ca 3V       | APPAREIL A PINCEAU CIRCULAIR                                                                   | 305.38    | 1 3   | 6.38 1311          | SUBVENTIONS D'EQUIPEMENT ET  | X 305.38            | 305.38             |
| 01/10/2001                                                                 | R            | 1980Ca 4V       | OSCILLOGRAPHE                                                                                  | 299.41    | 1 2   | 9.41 1311          | SUBVENTIONS D'EQUIPEMENT ET. | × 299.41            | 299.41             |
| 01/10/2001                                                                 | R            | 1980Ca 4V       | OSCILLOGRAPHE                                                                                  | 299.41    | 1 2   | 0.41 1311          | SUBVENTIONS D'EQUIPEMENT ET  | 200.41              | 299.41             |
| 01/10/2001                                                                 | R            | 1980Cc 1V       | CHAINE STEREO                                                                                  | 686.02    | 1 6   | 0.02 1311          | SUBVENTIONS D'EQUIPEMENT ET. | A 688.02            | 688.02             |
| 1/10/2001                                                                  | R            | 1980Cs 3V       | DIVERS MATERIEL TESSE                                                                          | 421.08    | 1 4   | 1.08 13181         | AUTRES SUBVENTIONS D'EQUIPE  | 421.08              | 421.00             |
| 01/10/2001                                                                 | R            | 1981Ae 4V       | CONGELATEUR                                                                                    | 268.31    | 1 2   | 8.31 10681         | RESERVES ETABLISSEMENT       | 268.31              | 268.31             |
| 01/10/2001                                                                 | R            | 1981Ak 1V       | PONCEUSE AVEC PLATEAU                                                                          | 201.31    | 1 2   | 1.31 10681         | RESERVES ETABLISSEMENT       | 201.31              | 201.31             |
| 1/10/2001                                                                  | R            | 1981Am 1V       | VALISE DE CONTROLE P FUMEE                                                                     | 488.75    | 1 4   | 8.75 10681         | RESERVES ETABLISSEMENT       | 488.75              | 488.75             |
| 1/10/2001                                                                  | R            | 1981An 2V       | MACHINE A ECRIPE ADLER                                                                         | 1 045.20  | 1 10  | 5.20 10681         | RESERVES ETABLISSEMENT       | 1 045.20            | 1 045.20           |
| 1/10/2001                                                                  | R            | 1981Ca 5V       | POMPE                                                                                          | 482.95    | 1 4   | 2.95 10681         | RESERVES ETABLISSEMENT       | 462.95              | 462.95             |
| 1/10/2001                                                                  | R            | 1981Ca 6V       | GENERATEUR DE FONCTION                                                                         | 379.98    | 1 3   | 9.98 10581         | RESERVES ETABLISSEMENT       | 379.98              | 379.98             |
|                                                                            |              | 10010- 71       | AN A THAT THE AV TOT                                                                           | 040.00    | 4     |                    | DECEMBER ETABLICCENENT       | 040.00              | 040.00             |

# **8 – EDITIONS COMPTABLES**

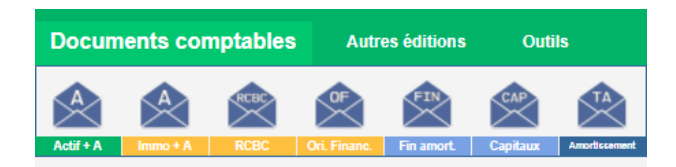

Description des boutons de la boite à outil « Documents comptables »

|            | Etat de l'actif<br>+ amortissements                                                                  |
|------------|----------------------------------------------------------------------------------------------------|
|            | Bilan des immobilisations et amortissements<br>Amortissements par financement / Réels et neutralisés |
| RCBC       | Bilan des immobilisations et amortissements (RCBC)                                                   |
|            | Bilan des immobilisations et origines de financements                                                |
| Ē          | Biens acquis sur subventions totalement amortis en fin d'exercice                                    |
| CAP<br>CAP | Bilan annuel des financements : état des soldes des comptes de capitaux                              |
| TA         | Tableau d'amortissement des acquisitions de l'exercice                                               |

#### **8 – 1 AMORTISSEMENTS REELS ET NEUTRALISES**

Pour obtenir les amortissements réels et neutralisés, vous devez choisir l'édition comptable :

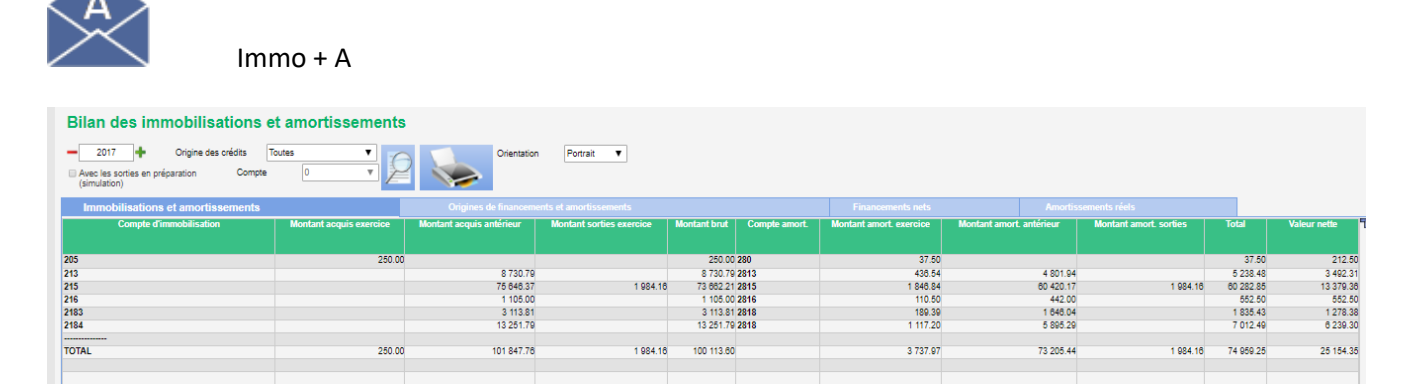

Choisissez l'année, puis cliquez sur la loupe. Les chiffres apparaissent, vous pouvez :

- Les imprimer en cliquant sur limprimante
- Les exporter vers excel en cliquant sur la petite équerre en haut à droite des données.

Dans cette page : 4 onglets sont disponibles :

Cliquez sur le dernier pour avoir les amortissements réels et neutralisés :

|            | / 99                     | 99-9999-Z                                    |                                        |                                   |                         |                                                       |                                           |                                                |                         | 05/01/2018      |
|------------|--------------------------|----------------------------------------------|----------------------------------------|-----------------------------------|-------------------------|-------------------------------------------------------|-------------------------------------------|------------------------------------------------|-------------------------|-----------------|
|            | <u>г</u>                 | YCEE EXE                                     | MPLE                                   |                                   |                         |                                                       |                                           |                                                |                         | 14:10           |
|            | 1                        |                                              | AMORT                                  | ISSEMEN                           | ITS REE                 | LS ET NE                                              | UTRALIS                                   | ES                                             |                         |                 |
|            |                          |                                              |                                        | м                                 | 2017                    | nes en €                                              |                                           |                                                |                         |                 |
| туре       | Compte de<br>financement | Biens<br>Acquis<br>au cours<br>de l'exercice | Biens<br>acquis<br>antérieur-<br>ement | Biens<br>sorties<br>de l'exercice | Actif                   | Amortissements<br>subies<br>au cours<br>de l'exercice | Amortissements<br>subis<br>antérieurement | Amortissements<br>subis<br>sur biens<br>sortis | TOTAL                   | Valeur<br>Nette |
| Réel       | 10681<br>10682           |                                              | 17 771.30 €<br>220.00 €                | 1 984.16 €                        | 15 787.14 €<br>220.00 € | 812.58€                                               | 12 461.22 €<br>220.00 €                   | de l'exercice                                  | 11 289.64 €<br>220.00 € | 4 497.50 €      |
| Réel       | 10684<br>10687           |                                              | 17 991.30 €                            | 1 984.16 €                        | 16 007.14 €             | 812.58 €                                              | 12 681.22 €                               | 1 984.16 €                                     | 11 509.64 €             | 4 497.50        |
| Neutralisé | 1311                     |                                              |                                        |                                   |                         |                                                       |                                           |                                                |                         |                 |
|            | 1312                     |                                              | 75 716.57 €                            |                                   | 75 716.57 €             | 2 751.99 €                                            | 53 233.87 €                               |                                                | 55 985.86 €             | 19 730.71 €     |
|            | 1313                     |                                              | 1 105.00 €                             |                                   | 1 105.00 €              | 110.50 €                                              | 442.00 €                                  |                                                | 552.50 €                | 552.50 €        |
|            | 13181                    |                                              | 234.00€                                |                                   | 234.00€                 | 23.40 €                                               | 49.46€                                    |                                                | 72.86 €                 | 161.14€         |
|            | 13185                    |                                              | 6 790.89 €                             |                                   | 6 790.89 €              |                                                       | 6 790.89 €                                |                                                | 6 790.89 €              |                 |
|            | 13186                    |                                              | 10.00€                                 |                                   | 10.00 €                 | 2.00 €                                                | 8.00 €                                    |                                                | 10.00 €                 |                 |
|            | 13188                    |                                              |                                        |                                   |                         |                                                       |                                           |                                                |                         |                 |
|            | 138                      | 250.00 €                                     |                                        |                                   | 250.00€                 | 37.50 €                                               |                                           |                                                | 37.50 €                 | 212.50 €        |
|            |                          | 250.00 €                                     | 83 856.46 €                            |                                   | 84 106.46 €             | 2 925.39 €                                            | 60 524.22 €                               |                                                | 63 449.61 €             | 20 656.85 €     |
| TOTAL      |                          | 250.00 €                                     | 101 847.76 €                           | 1 984.16 €                        | 100 113.60 €            | 3 737.97 €                                            | 73 205.44 €                               | 1 984.16 €                                     | 74 959.25 €             | 25 154.35 €     |

# 8 - 2 IMMOBILISATIONS ET AMORTISSEMENTS (RCBC)

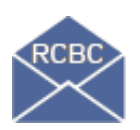

#### Choisir l'année souhaitée, par exemple « 2017 », cliquer sur

|  | -1 |  |
|--|----|--|
|  | 1  |  |
|  | E  |  |

| Bilan des   | immobilisatior          | ns et amorti | issements par orig      | ine de financeme         | ent                      |                 |                |                          |                           |                         |           |              |
|-------------|-------------------------|--------------|-------------------------|--------------------------|--------------------------|-----------------|----------------|--------------------------|---------------------------|-------------------------|-----------|--------------|
| - 2017 -    | Avec les sorties en pré |              |                         |                          |                          |                 |                |                          |                           |                         |           |              |
| 📅 Bil       | an                      |              | 👸 Invent                |                          |                          | 👸 Sorties d'inv |                |                          |                           |                         |           |              |
| Sous-classe | Compte financement      | Compte immo  | Montant acquis exercice | Montant acquis antérieur | Montant sorties exercice | Montant brut    | Compte amorti. | Montant amorti. exercice | Montant amorti. antérieur | Montant amorti. sorties | Total     | Valeur nette |
| Subventions | 138                     | 205          | 250.00                  |                          |                          | 250.00          | 280            | 37.50                    |                           |                         | 37.50     | 212.50       |
| Subventions | 1312                    | 213          |                         | 8 730.79                 |                          | 8 7 3 0.79      | 2813           | 438.54                   | 4 801.94                  |                         | 5 238.48  | 3 492.31     |
| Réserves    | 10681                   | 215          |                         | 7 723.51                 | 1 984.16                 | 5 739.35        | 2815           | 15.78                    | 7 644.63                  | 1 984.16                | 5 676.25  | 63.10        |
| Réserves    | 10682                   | 215          |                         | 220.00                   |                          | 220.00          | 2815           |                          | 220.00                    |                         | 220.00    |              |
| Subventions | 13186                   | 215          |                         | 10.00                    |                          | 10.00           | 2815           | 2.00                     | 8.00                      |                         | 10.00     |              |
| Subventions | 1312                    | 215          |                         | 60 901.97                |                          | 60 901.97       | 2815           | 1 829.08                 | 45 758.65                 |                         | 47 585.71 | 13 318.28    |
| Subventions | 13185                   | 215          |                         | 6 790.89                 |                          | 6 790.89        | 2815           |                          | 6 790.89                  |                         | 6 790.89  |              |
| Subventions | 1313                    | 216          |                         | 1 105.00                 |                          | 1 105.00        | 2816           | 110.50                   | 442.00                    |                         | 552.50    | 552.50       |
| Subventions | 1312                    | 2183         |                         | 3 113.81                 |                          | 3 113.81        | 2818           | 189.39                   | 1 848.04                  |                         | 1 835.43  | 1 278.38     |
| Réserves    | 10681                   | 2184         |                         | 10 047.79                |                          | 10 047.79       | 2818           | 798.80                   | 4 816.59                  |                         | 5 613.39  | 4 434.40     |
| Subventions | 13181                   | 2184         |                         | 234.00                   |                          | 234.00          | 2818           | 23.40                    | 49.48                     |                         | 72.88     | 181.14       |
| Subventions | 1312                    | 2184         |                         | 2 970.00                 |                          | 2 970.00        | 2818           | 297.00                   | 1 029.24                  |                         | 1 326.24  | 1 643.76     |
| TOTAL       |                         |              | 250.00                  | 101 947 78               | 1 024 18                 | 100 113 80      |                | 2 7 27 07                | 73 205 44                 | 1 024 18                | 74 050 25 | 25 154 25    |
| TOTAL       |                         |              | 200.00                  | 101 847.70               | 1 654.10                 | 100 113.00      |                | 5757.07                  | 73 200.44                 | 1 654.10                | 14 808.20 | 20 104.30    |

Deux types de tableaux sont consultables :

 Immobilisations et amortissements tableau sélectionné par défaut

Editer Immobilisations et amortissements

- Financements et amortissements

#### Immobilisations et amortissements :

| Financement     | Compte<br>d'immobilisation | Acquisitions<br>de l'exercice | Acquisitions<br>antérieures | Sorties<br>de l'exercice | Acquisitions<br>nettes | Compte d'<br>A mortissement | A mortissement<br>de l'exercice | A mortissements<br>exercices<br>antérieurs | A mortissement<br>sur biens sortis<br>de l'exercice | TOTAL      | Valeur<br>Résiduelle |
|-----------------|----------------------------|-------------------------------|-----------------------------|--------------------------|------------------------|-----------------------------|---------------------------------|--------------------------------------------|-----------------------------------------------------|------------|----------------------|
| Subventions     | 205                        |                               | 7 999,42                    | 7 999,42                 |                        | 280BIS                      |                                 | 7 999,42                                   | 7 999,42                                            |            |                      |
| Sous-           | total Subventions          |                               | 7 999,42                    | 7 999,42                 |                        | Neutralisés                 |                                 | 7 999,42                                   | 7 999,42                                            |            |                      |
| Sous            | rtotal compte 205          |                               | 7 999,42                    | 7 999,42                 |                        |                             |                                 | 7 999,42                                   | 7 999,42                                            |            |                      |
| <u>Réserves</u> | 2135                       |                               | 24 310,98                   | 24 310,98                |                        | 2813BIS                     |                                 | 24 310,98                                  | 24 310,98                                           |            |                      |
| So              | us-total Réserves          |                               | 24 310,98                   | 24 310,98                |                        | Réels                       |                                 | 24 310,98                                  | 24 310,98                                           |            |                      |
| Sous-           | total compte 2135          |                               | 24 310,98                   | 24 310,98                |                        |                             |                                 | 24 310,98                                  | 24 310,98                                           |            |                      |
| <u>Réserves</u> | 215                        |                               | 212 750,58                  | 185 455,28               | 27 295,30              | 2815BIS                     | 2 105,05                        | 208 452,69                                 | 185 326,30                                          | 25 231,44  | 2 063,86             |
| So              | us-total Réserves          |                               | 212 750,58                  | 185 455,28               | 27 295,30              | Réels                       | 2 105,05                        | 208 452,69                                 | 185 326,30                                          | 25 231,44  | 2 063,86             |
| <u>s</u>        |                            |                               | 3 787,04                    | 3 787,04                 |                        | 2815BIS                     |                                 | 3 787,04                                   | 3 787,04                                            |            |                      |
| Γ               |                            |                               | 11 962,13                   | 8 074,16                 | 3 887,97               |                             |                                 | 11 962,13                                  | 8 074,16                                            | 3 887,97   |                      |
| Ε               |                            |                               | 207 161,96                  | 47 514,66                | 159 647,30             |                             | 17 365,15                       | 116 655,67                                 | 45 659,82                                           | 88 361,00  | 71 286,30            |
|                 |                            |                               | 6 768,75                    | 6 768,75                 |                        |                             |                                 | 6 768,75                                   | 6 768,75                                            |            |                      |
|                 |                            |                               | 7 591,96                    | 7 591,96                 |                        |                             |                                 | 7 591,96                                   | 7 591,96                                            |            |                      |
|                 |                            |                               | 1 410,26                    | 1 410,26                 |                        |                             |                                 | 1 410,26                                   | 1 410,26                                            |            |                      |
|                 |                            |                               | 15 720,53                   | 14 440,53                | 1 280,00               |                             | 128,00                          | 15 464,53                                  | 14 440,53                                           | 1 152,00   | 128,00               |
| Sous-           | total Subventions          |                               | 254 402,63                  | 89 587,36                | 164 815,27             | Neutralisés                 | 17 493,15                       | 163 640,34                                 | 87 732,52                                           | 93 400,97  | 71 414,30            |
| Sous            | -total compte 215          |                               | 467 153,21                  | 275 042,64               | 192 110,57             |                             | 19 598,20                       | 372 093,03                                 | 273 058,82                                          | 118 632,41 | 73 478,16            |
| <u>Réserves</u> | 21541                      |                               | 14 437,82                   | 8 211,80                 | 6 226,02               | 2815BIS                     |                                 | 14 437,82                                  | 8 211,80                                            | 6 226,02   |                      |
| So              | us-total Réserves          |                               | 14 437,82                   | 8 211,80                 | 6 226,02               | Réels                       |                                 | 14 437,82                                  | 8 211,80                                            | 6 226,02   |                      |
| Subventions     | 21541                      |                               | 2 289,78                    | 2 289,78                 |                        | 2815BIS                     |                                 | 2 289,78                                   | 2 289,78                                            |            |                      |
|                 |                            |                               | 7 622,45                    | 7 622,45                 |                        |                             |                                 | 7 622,45                                   | 7 622,45                                            |            |                      |
| Sous-           | total Subventions          |                               | 9 912,23                    | 9 912,23                 |                        | Neutralisés                 |                                 | 9 912,23                                   | 9 912,23                                            |            |                      |
| Sous-to         | otal compte 21541          |                               | 24 350,05                   | 18 124,03                | 6 226,02               |                             |                                 | 24 350,05                                  | 18 124,03                                           | 6 226,02   |                      |
| Subventions     | 21542                      |                               | 8 029,49                    | 8 029,49                 |                        | 2815BIS                     |                                 | 8 029,49                                   | 8 029,49                                            |            |                      |
|                 |                            |                               | 514,26                      | 514,26                   |                        |                             |                                 | 514,26                                     | 514,26                                              |            |                      |
| Sous-           | total Subventions          |                               | 8 543,75                    | 8 543,75                 |                        | Neutralisés                 |                                 | 8 543,75                                   | 8 543,75                                            |            |                      |
| Sous-to         | otal compte 21542          |                               | 8 543,75                    | 8 543,75                 |                        |                             |                                 | 8 543,75                                   | 8 543,75                                            |            |                      |
| <u>Réserves</u> | 21544                      |                               | 3 286,95                    | 3 286,95                 |                        | 2815BIS                     |                                 | 3 286,95                                   | 3 286,95                                            |            |                      |
| So              | us-total Réserves          |                               | 3 286,95                    | 3 286,95                 |                        | Réels                       |                                 | 3 286,95                                   | 3 286,95                                            |            |                      |
| Subventions     | 21544                      |                               | 2 186,15                    | 2 186,15                 |                        | 2815BIS                     |                                 | 2 186,15                                   | 2 186,15                                            |            |                      |

Financements et amortissements :

1/3

| COMPTE<br>D'IMMO. | MONTANT<br>ACQUIS<br>EXERCICE | MONTANT<br>ACQUIS<br>ANTERIEUR | MONTANT<br>SORTIES<br>Exercice | MONTANT<br>BRUT | COMPTE<br>AMORTISSEME<br>NT 8 | MONTANT<br>AMORTISSEMENTS<br>EXERCICE | MONTANTAMORTI 8<br>SEM ENT 8<br>ANTERIEUR 8 | MONTANT<br>AMORT 188EM ENT 8<br>SORTIE 8<br>EXERCICE | TOTAL     | VALEUR<br>NETTE |
|-------------------|-------------------------------|--------------------------------|--------------------------------|-----------------|-------------------------------|---------------------------------------|---------------------------------------------|------------------------------------------------------|-----------|-----------------|
|                   |                               |                                | BIENS                          | FINANCE         | ES SUR                        | FONDS P                               | ROPRES                                      |                                                      |           |                 |
| 10681             | RESERVE                       | S ETABLISS                     | EMENT                          |                 |                               |                                       |                                             |                                                      |           |                 |
| 2135              |                               | 24 310,98                      | 24 310,98                      |                 | 2813BIS                       |                                       | 24 310,98                                   | 24 310,98                                            |           |                 |
| 215               |                               | 212 750,58                     | 185 455,28                     | 27 295,30       | 2815BIS                       | 2 105,05                              | 208 452,69                                  | 185 326,30                                           | 25 231,44 | 2 063,86        |
| 21541             |                               | 14 437,82                      | 8 211,80                       | 6 226,02        | 2815BIS                       |                                       | 14 437,82                                   | 8 211,80                                             | 6 226,02  |                 |
| 21544             |                               | 3 286,95                       | 3 286,95                       |                 | 2815BIS                       |                                       | 3 286,95                                    | 3 286,95                                             |           |                 |
| 2182              |                               | 1 246,24                       | 1 246,24                       |                 | 2818BIS                       |                                       | 1 246,24                                    | 1 246,24                                             |           |                 |
| 2183              |                               | 89 431,05                      | 79 663,57                      | 9 767,48        | 2818BIS                       | 976,75                                | 80 420,84                                   | 78 467,34                                            | 2 930,25  | 6 837,23        |
| 2184              |                               | 3 717,18                       | 3 717,18                       |                 | 2818BIS                       |                                       | 3 717,18                                    | 3 717,18                                             |           |                 |
| Total compte      |                               | 349 180,80                     | 305 892,00                     | 43288,80        |                               | 3 08 1,80                             | 335 872,70                                  | 304 566,79                                           | 34 387,71 |                 |
| total s/desse     |                               | 349 180,80                     | 305 892,00                     | 43 288,80       |                               | 3 08 1,80                             | 335 872,70                                  | 304 56 6,79                                          | 34 387,71 |                 |
| <u>Su</u>         | bdivision du 1                | 069 (RCBC an                   | née qui précè                  | de la réforme)  | 10693                         | AMORTISSE MENT                        |                                             | NCES SUR                                             | 34 387,71 |                 |

#### 8.3 Etat de l'inventaire

Pour avoir le détail des biens par comptes de classe 2 avec les financements : rester sur la même page que précédemment (RCBC) mais cliquer cette fois sur le deuxième onglet « inventaire »

| Bilan des       | immobilisa      | ations et amortissements par origine de fina | ncement                                                 |   |                      |                    |       |                     |                  |                 |
|-----------------|-----------------|----------------------------------------------|---------------------------------------------------------|---|----------------------|--------------------|-------|---------------------|------------------|-----------------|
| - 2017 -        | Avec les sortie | s en préparation (simulation)                | bilisations et amortissements  V Orientation Portrait V |   |                      |                    |       |                     |                  |                 |
| 📅 Bil           |                 | 👸 Inventaire                                 | Sorties d'inventaire                                    |   |                      |                    |       |                     |                  |                 |
| Pour un exercio | e 📃 P           | réparer                                      |                                                         |   |                      |                    |       |                     |                  |                 |
| Date d'entrée   | N° d'inventaire | Désignation du bien                          | PU TTC Qt                                               | é | Total Compte d'immo. | Compte Financement | Durée | Montant Financement | Amort. antérieur | Amort. exercice |
| 04/09/2001      | 2001Ca 60V      | ARMOIRE STOCK AVEC FILTRE                    | 4 036 85                                                | 1 | 4 036 85 215         | 1312               | 20    | 4 038.85            | 3 027.60         | 201.8           |
| 04/08/2001      | 2001Cb 82V      | ABMOIRE VENTILE MAVES 804 AS                 | 2 859 95                                                | 1 | 2 859 95 215         | 1312               | 20    | 2 544 37            | 1 908 30         | 127.2           |
| 04/09/2001      | 2001Cb 82V      | ARMOIRE VENTILE MAVES 804 AS                 | 2 850 95                                                | 1 | 2 859 95 215         | 10881              | 20    | 315.58              | 238.70           | 15.7            |
| 11/08/2004      | 2004Am 34V      | LAVELINGE SAMSUNG                            | 799.00                                                  | 1 | 799.00.215           | 10581              | 10    | 799.00              | 799.00           | 0.0             |
| 18/10/2004      | 2004Co 10V      | TAPIS                                        | 1 440 25                                                | 3 | 4 320 75 215         | 1312               | 10    | 4 320 75            | 4 320 75         | 01              |
| 05/01/2004      | 2004Cs 117V     | PANNEAU AFFICHAGE I UMINEUX                  | 20 000 00                                               | 1 | 20 000 00 215        | 1312               | 10    | 20,000,00           | 20 000 00        | 0               |
| 19/08/2005      | 2005Ab 20V      | MEUBLES 18 ET 21 .30 TIROIRS+                | 30 000.00                                               | 1 | 30 000 00 215        | 1312               | 20    | 30 000.00           | 16 500.00        | 1 500           |
| 31/03/2005      | 2005Am 38V      | MASSICOT                                     | 1 027 27                                                | 1 | 1 027.27 215         | 10681              | 10    | 1 027.27            | 1 027.27         | 0.              |
| 07/03/2005      | 2005Ao 1V       | MEZZANINE GYMNASE                            | 8 7 30.79                                               | 1 | 8 730 79 213         | 1312               | 20    | 8 7 30 7 9          | 4 801.94         | 438             |
| 30/10/2005      | 2005Cs 119V     | VITRINE REFRIGEREE TOURNUS                   | 0 790.89                                                | 1 | 0 790.89 215         | 13185              | 10    | 6 790.89            | 6 790.89         | 0.              |
| 20/10/2008      | 2008Aa 9V       | MOBILIERS PROFESSEURS                        | 1 219.92                                                | 1 | 1 219 92 2183        | 1312               | 10    | 1 219.92            | 1 219.92         | 0.              |
| 31/05/2008      | 2008Ab 21V      | ARMOIRE FORTE                                | 1 039.90                                                | 2 | 2 079 79 2184        | 10681              | 9     | 2 079.79            | 2 079.79         | 0.              |
| 18/10/2008      | 2008Cc 11V      | CHEMIN DIMA TAPIS                            | 1 798.75                                                | 2 | 3 597.50 215         | 10881              | 10    | 3 597.50            | 3 597.50         | 0.0             |
| 30/09/2012      | 2012Aa 10V      | vo                                           | 7 600.00                                                | 1 | 7 600.00 2184        | 1312               | 10    | 2 100.00            | 840.00           | 210.            |
| 30/09/2012      | 2012Aa 10V      | vo                                           | 7 600.00                                                | 1 | 7 600.00 2184        | 10681              | 10    | 5 500.00            | 2 200.00         | 550.0           |
| 06/12/2012      | 201288 4V       | MAXENCE L                                    | 105.00                                                  | 1 | 105.00 218           | 1313               | 10    | 105.00              | 42.00            | 10.5            |
| 08/12/2012      | 2012BB 5V       | TEST                                         | 1 000.00                                                | 1 | 1 000.00 218         | 1313               | 10    | 1 000.00            | 400.00           | 100.0           |
| 05/12/2012      | 2012Ca 62V      | FDFDFFFFFF                                   | 10.00                                                   | 1 | 10.00 215            | 13188              | 5     | 10.00               | 8.00             | 2.0             |
| 06/11/2013      | 2013Ca 63V      | VIDEO PROJECTEUR                             | 220.00                                                  | 1 | 220.00 215           | 10882              | 3     | 220.00              | 220.00           | 0.              |
| 01/10/2014      | 2014Aa 11V      | ESSAI                                        | 631.30                                                  | 1 | 631.30 2183          | 1312               | 10    | 631.30              | 142.04           | 63.1            |
| 01/10/2014      | 2014Aa 12V      | ESSAI                                        | 631.30                                                  | 1 | 631.30 2183          | 1312               | 10    | 631.30              | 142.04           | 63.1            |
| 01/10/2014      | 2014Aa 13V      | ESSAI                                        | 631.29                                                  | 1 | 631.292183           | 1312               | 10    | 631.29              | 142.04           | 63.1            |
| 06/10/2014      | 2014Aa 14V      | ESSALIANORD                                  | 834.50                                                  | 1 | 834.50 2184          | 10681              | 10    | 817.00              | 137.97           | 61.             |
| 06/10/2014      | 2014Aa 14V      | ESSAI IANORD                                 | 834.50                                                  | 1 | 834.50 2184          | 1312               | 10    | 217.50              | 48.64            | 21.             |
| 06/10/2014      | 2014Aa 15V      | ESSALIANORD                                  | 834.50                                                  | 1 | 834.50.2184          | 10681              | 10    | 817.00              | 137.97           | 61.7            |

A l'aide de la petite équerre en haut à droite des données, vous pouvez envoyer ce tableau sur excel. Très pratique si vous souhaitez comprendre vos chiffres dans vos bilans, en manipulant un peu les sélection, vous povuez comprendre l'origine des calculs de webcz par biens.

| Cliquer sur                   | Date<br>d'achat | Numéro<br>d'inventaire | Désignation du bien  | PUTTC    | QTE | TOTAL | Compte<br>d'immob. | Origine<br>Crédit | Durée | Montant<br>Financé | Dépréc. ou<br>Amort.<br>antérieures | Dépréc.ou<br>A mort.<br>Exercice | Dépr. ou<br>A mort.<br>Tota I |
|-------------------------------|-----------------|------------------------|----------------------|----------|-----|-------|--------------------|-------------------|-------|--------------------|-------------------------------------|----------------------------------|-------------------------------|
| l'imprimante                  | Réserves        | Libellé                |                      |          |     |       |                    |                   |       |                    |                                     |                                  |                               |
| pour avoir                    | 10681           | RESERVES E             | TABLISSEMENT         |          |     |       |                    |                   |       |                    |                                     |                                  |                               |
| COUR AVOIR 2135 A REN SEIGNER |                 |                        |                      |          |     |       |                    |                   |       |                    |                                     |                                  |                               |
| l'édition à                   | 30/12/1991      | 1991Dg 246V            | FERMETURE METALIQUE  | 1 415,70 | 0   | 0,00  | 2135               | 10681             | 5     | 00,0               |                                     |                                  |                               |
| r cultion a                   | 31/12/1991      | 1991Dg 247V            | RIDEAUX METALILIQUES | 1 599,22 | 0   | 0,00  | 2135               | 10681             | 5     | 0,00               |                                     |                                  |                               |
| l'ácran                       | 02/06/1992      | 1992Am 2469V           | RIDEAU DE FER        | 2 020,31 | 0   | 0,00  | 2135               | 10681             | 10    | 0,00               |                                     |                                  |                               |
| leciali                       | 02/06/1992      | 1992Am 2469V           | RIDEAU DE FER        | 2 020,31 | 0   | 0,00  | 2135               | 10681             | 10    | 0,00               |                                     |                                  |                               |
|                               | 02/06/1992      | 1992Am 2469V           | RIDEAU DE FER        | 2 020,31 | 0   | 0,00  | 2135               | 10681             | 10    | 00,0               |                                     |                                  |                               |
|                               |                 | 1                      |                      |          |     |       |                    |                   |       |                    |                                     |                                  |                               |

# 8.4 Détails des sorties

De la même façon, depuis le 3<sup>ème</sup> onglet (sortie), vous pouvez avoir le d'atail de vos sorties. :

Export excel possible et édition depuis le bouton imprimante :

| 06                     | RESERVES                |                   |                    |       |               |                                |        |                      |                           |                |
|------------------------|-------------------------|-------------------|--------------------|-------|---------------|--------------------------------|--------|----------------------|---------------------------|----------------|
| Numéro<br>d'inventaire | Désignation             | Date de<br>sortie | Motif de<br>sortie | Durée | Qté<br>sortie | Montant global<br>de la sortie | Compte | Montant<br>Imputable | Dépréciation<br>Imputable | Montant<br>net |
| 0681                   | RESERVES ET ABLISSEMENT |                   |                    |       |               |                                |        |                      |                           |                |
| 91 Dg 246              | FERMETURE METALIQUE     | 23/10/2012        | R                  | 5     | 1             | 1 415,70                       | 2135   | 1 415,70             | 1 415,70                  |                |
| 91 Dg 247              | RI DEAUX METALI LI QUES | 23/10/2012        | R                  | 5     | 1             | 1 599, 22                      | 2135   | 1 599,22             | 1 599,22                  |                |
| 91 Dg 247              | RI DEAUX METALI LI QUES | 23/10/2012        | R                  | 5     | 1             | 1 599, 22                      | 2135   | 1 599,22             | 1 599,22                  |                |
| 91 Dg 247              | RI DEAUX METALI LI QUES | 23/10/2012        | R                  | 5     | 1             | 1 599, 22                      | 2135   | 1 599,22             | 1 599,22                  |                |
| 91 Dg 247              | RI DEAUX METALI LI QUES | 23/10/2012        | R                  | 5     | 1             | 1 599, 22                      | 2135   | 1 599,22             | 1 599,22                  |                |
| 91 Dg 247              | RI DEAUX METALI LI QUES | 23/10/2012        | R                  | 5     | 1             | 1 599, 22                      | 2135   | 1 599,22             | 1 599,22                  |                |
| 91 Dg 247              | RI DEAUX METALI LI QUES | 23/10/2012        | R                  | 5     | 1             | 1 599, 22                      | 2135   | 1 599,22             | 1 599,22                  |                |
| 91 Dg 247              | RI DEAUX METALI LI QUES | 23/10/2012        | R                  | 5     | 1             | 1 599, 22                      | 2135   | 1 599,22             | 1 599,22                  |                |
| 91 Dg 247              | RI DEAUX METALI LI QUES | 23/10/2012        | R                  | 5     | 1             | 1 599, 19                      | 2135   | 1 599,19             | 1 599,19                  |                |
| 92.Am 246              | RI DEAU DE FER          | 23/10/2012        | R                  | 10    | 1             | 2 020, 31                      | 2135   | 2 020,31             | 2 020,31                  |                |
| 92.Am 246              | RI DEAU DE FER          | 23/10/2012        | R                  | 10    | 1             | 2 020, 31                      | 2135   | 2 020,31             | 2 020,31                  |                |
| 92.Am 246              | RI DEAU DE FER          | 23/10/2012        | R                  | 10    | 1             | 2 020, 31                      | 2135   | 2 020,31             | 2 020,31                  |                |
| 92.Am 246              | RI DEAU DE FER          | 23/10/2012        | R                  | 10    | 1             | 2 020, 31                      | 2135   | 2 020,31             | 2 020,31                  |                |
| 92.Am 246              | RI DEAU DE FER          | 23/10/2012        | R                  | 10    | 1             | 2 020, 31                      | 2135   | 2 020,31             | 2 020,31                  |                |
|                        |                         |                   |                    |       |               | Sous-Total                     | 2135   | 24 310,98            | 24 310,98                 |                |
| 78Ca 2653              | D VERS MATERI ELS       | 23/10/2012        | R                  | 1     | 1             | 22 483, 51                     | 215    | 10 707,20            | 10 707,20                 |                |
| 85Dg 67V               | PERCEUSE                | 23/10/2012        | R                  | 10    | 1             | 419, 47                        | 215    | 419,47               | 419,47                    |                |
| 88Dg 112               | NETTOYEUR JT            | 23/10/2012        | R                  | 10    | 1             | 2 838, 63                      | 215    | 2 838,63             | 2 838,63                  |                |
| 988Dg 117              | PROJECTEUR MUET         | 23/10/2012        | R                  | 5     | 1             | 263, 73                        | 215    | 263,73               | 263,73                    |                |
| 88Dg 122               | HOTTE MOBILE            | 23/10/2012        | R                  | 10    | 1             | 4 635, 47                      | 215    | 4 635,47             | 4 635,47                  |                |
| 88Dg 129               | MULTI METRE NUMERIQUE   | 23/10/2012        | R                  | 5     | 1             | 611, 12                        | 215    | 611,12               | 611,12                    |                |
| 988Dg 136              | TESTAMETRE              | 23/10/2012        | R                  | 5     | 1             | 3 35, 39                       | 215    | 335,39               | 335,39                    |                |
| 89Dg 160               | OSCI LLOSC OPE          | 23/10/2012        | R                  | 10    | 1             | 446, 95                        | 215    | 446,95               | 446,95                    |                |